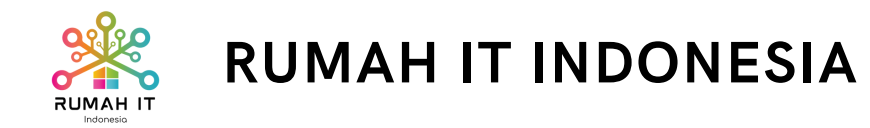

### LARAVEL CLASS

# Installation

Laragon, Database, Composer, TablePlus, Visual studio code

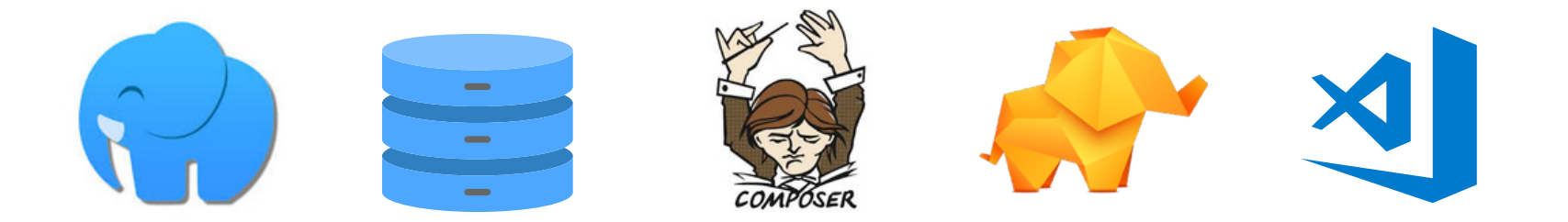

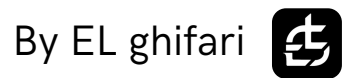

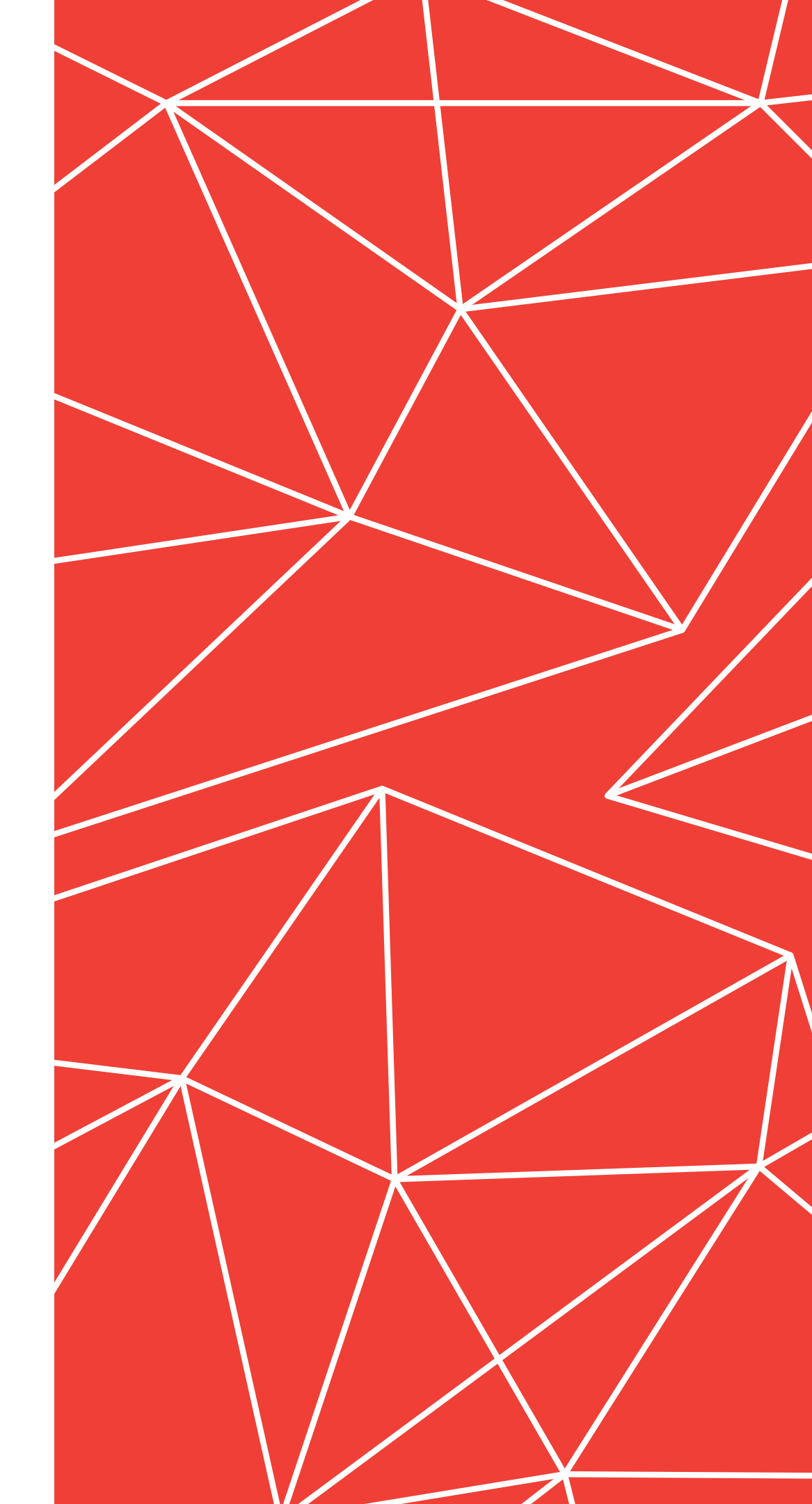

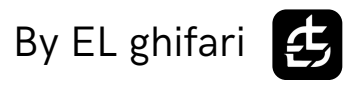

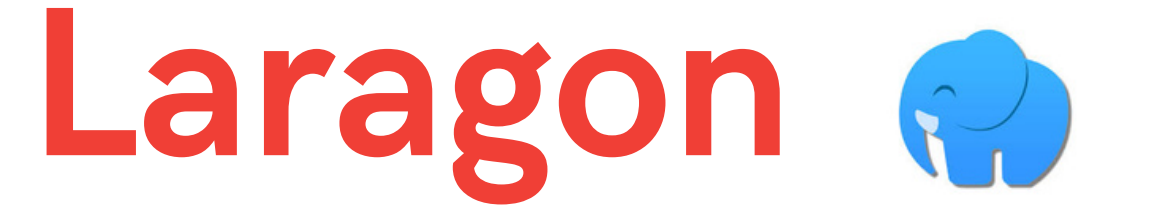

#### **Download Disini**

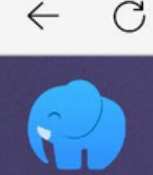

 C
 https://laragon.org/download/index.html
 □
 III
 A<sup>N</sup>
 ☆

 Docs
 Why Laragon?
 Testimonials
 Download
 About
 Community

#### Other versions

Laragon 5.0 (32-bit)

#### Laragon is a universal development environment. It has many features to make you more productive: Benefits of Laragon

After downloading, You can add git, phpmyadmin, Node.js/MongoDB, Python/Django/Flask/Postgres, Ruby, Java, Go using "Tools > Quick add"

Note: You can also download from GitHub

#### Edition

#### Download Laragon - Full (173 MB)

Download

• Laragon Full (64-bit): Apache 2.4, Nginx, MySQL 8, PHP 8, Redis, Memcached, Node.js 18, npm, git

#### Download Laragon - Portable (38 MB)

Q Search

• Laragon Portable: PHP 5.4, MySQL 5.1, bitmana - Good for getting started with PHP, then you can add newer versions of PHP/MySQL easily later using "Tools > Quick add"

#### Migrate to Laragon

Migrate from WAMP Migrate from XAMPP Migrate from others

#### **Tutorials**

How to install Rails Build a Blog with Rails How to install Django How to install Flask

#### Misc.

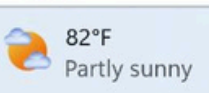

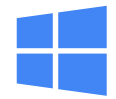

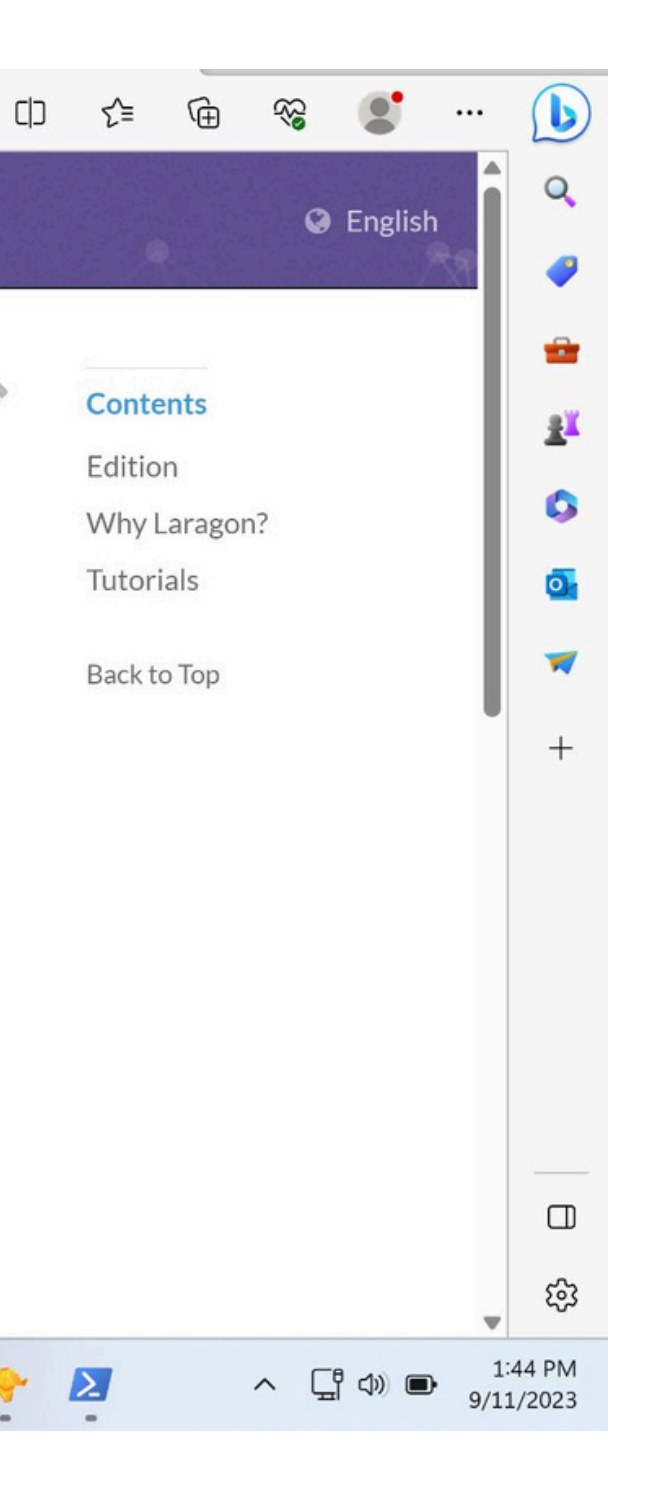

By EL ghifari

£

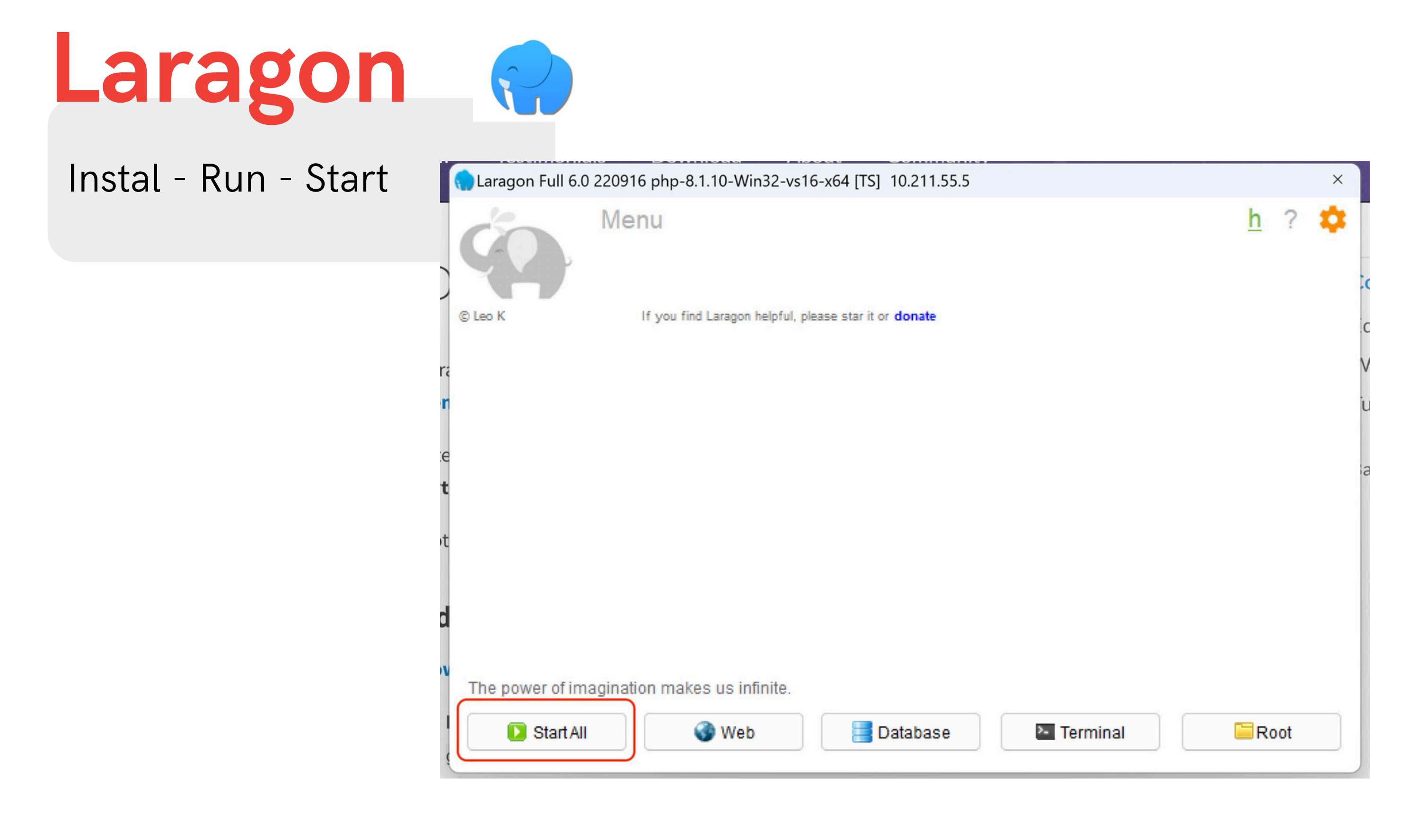

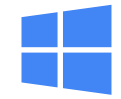

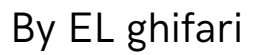

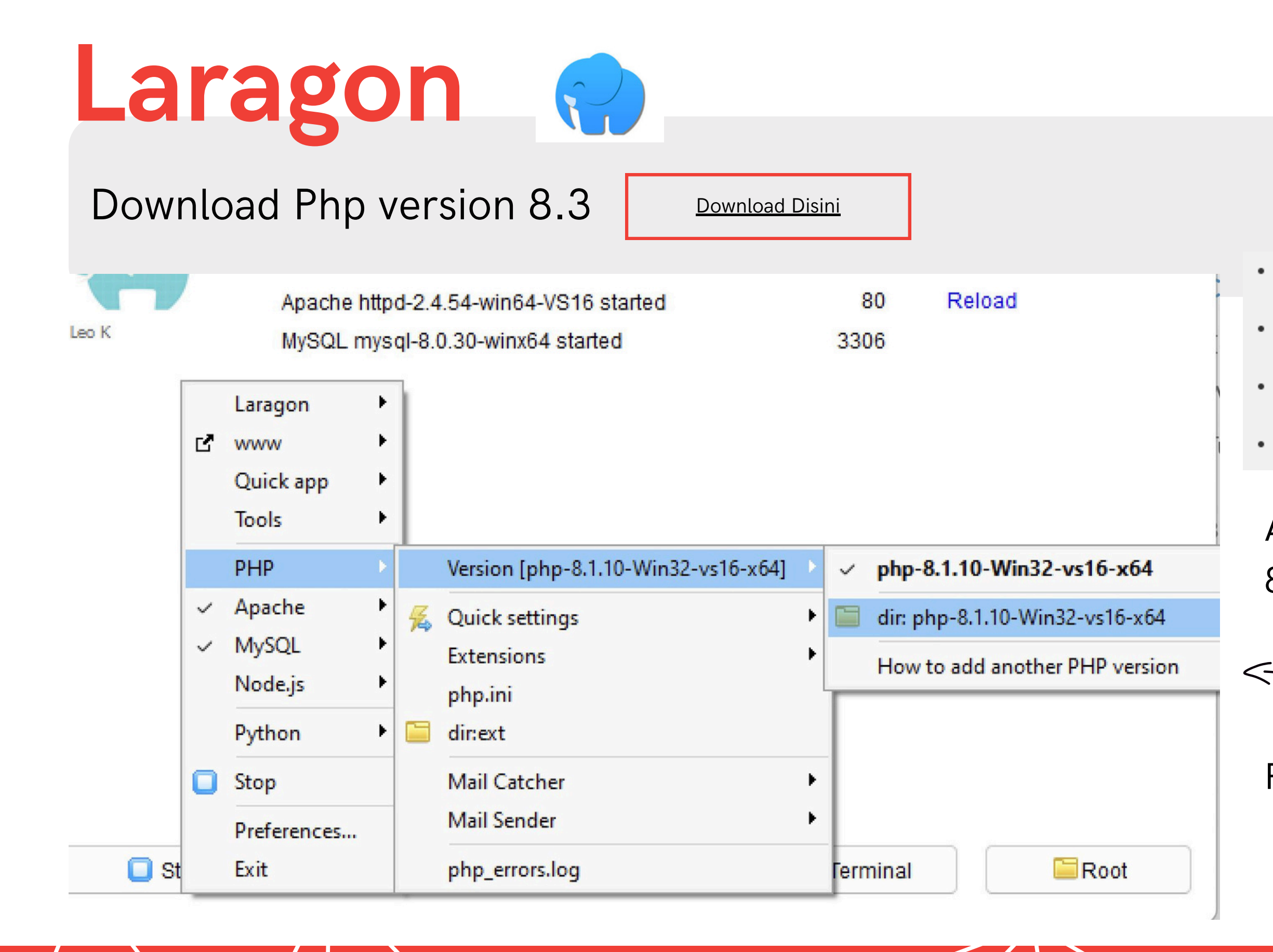

#### Installation for windows

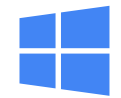

- php-8.3.7.tar.gz (sig) [19,299Kb] sha256: 2e11d10b651459a8767401e66b5d70e3b048e446579fcdeb0b69bcbs
- php-8.3.7.tar.bz2 (sig) [15,480Kb] sha256: 01c20cde1c5a5696651875ed22f507849679fba740f8c421616b7d43
- php-8.3.7.tar.xz (sig) [12,164Kb] sha256: d53433c1ca6b2c8741afa7c524272e6806c1e895e5912a058494fea
- Windows downloads

Add hasil download php version 8.3 kemudian klik foldernya

Pelajari caranya jika bingung

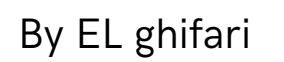

去

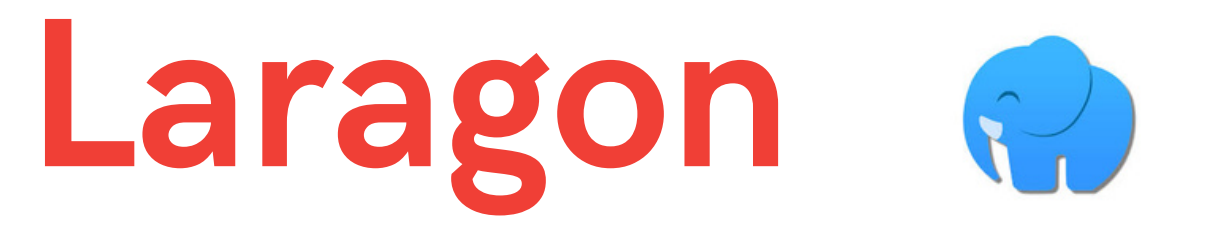

## Setting Environment Variables

| php-8.1.10-Win32                             | -vs16-x64 | ×         | +         |          |           |                       |        |                         | Сор | р ус |
|----------------------------------------------|-----------|-----------|-----------|----------|-----------|-----------------------|--------|-------------------------|-----|------|
| 🕂 New 🗸                                      | Q         | Ū         | ()        | B        |           | $\uparrow \downarrow$ | Sort ~ | 🗮 View 🗸                |     | se   |
| $\leftarrow \rightarrow \checkmark \uparrow$ | C:\larage | on\bin\ph | p\php-8.  | 1.10-Wir | n32-vs16- | -x64                  |        | $\langle \cdot \rangle$ |     |      |
| Home                                         |           | Name      |           | ^        |           |                       | Da     | te modified             |     |      |
|                                              |           | 📒 dev     |           |          |           |                       | 9/1    | 11/2023 8:26 A          |     |      |
| Downloads                                    | *         | i ext     |           |          |           |                       | 9/*    | 11/2023 8:26 A          |     |      |
| Documents                                    | *         | i extra   | as        |          |           |                       | 9/*    | 11/2023 8:26 A          |     |      |
| Pictures                                     | *         | 📒 lib     |           |          |           |                       | 9/1    | 11/2023 8:26 A          |     |      |
| 🗾 Music                                      | *         | 🔳 depl    | ister     |          |           |                       | 8/3    | 30/2022 6:39 P          |     |      |
| 🔳 Videos                                     | *         | 🔹 glib-   | 2.dll     |          |           |                       | 8/3    | 30/2022 6:39 P          |     |      |
| <b>—</b> (a) (a)                             |           | 🔹 amo     | dule-2.dl | I        |           |                       | 8/3    | 30/2022 6:39 P          |     |      |
|                                              |           |           |           |          |           |                       |        |                         |     |      |

Installation for windows

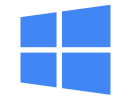

# Pastikan php version 8.3Copy path folder nyaseperti gambar

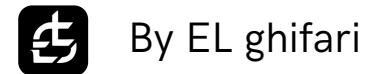

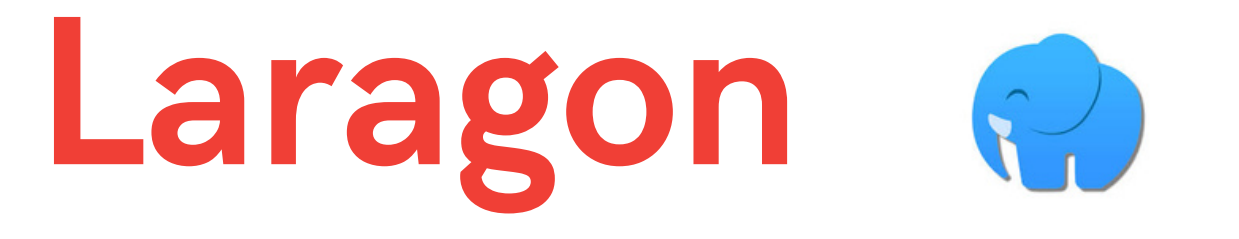

## **Open Environment Variables**

| Chat All Apps Documents                       | Web | Settings Folders Photos               |
|-----------------------------------------------|-----|---------------------------------------|
| Best match                                    |     |                                       |
| Edit the system environment variables         |     |                                       |
| Search the web                                |     | Edit the system environment variables |
| System environment - Find more on the web     | >   |                                       |
| System environment variable                   | >   | 🖸 Open                                |
| O system env                                  | >   |                                       |
| System environment path                       | >   |                                       |
| ♀ system envio                                | >   |                                       |
| Ø system envo                                 | >   |                                       |
| ♀ system environmental                        | >   |                                       |
| system environment variables<br>control panel | >   |                                       |
|                                               |     |                                       |
| Q system env                                  | -   |                                       |

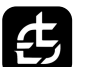

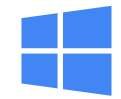

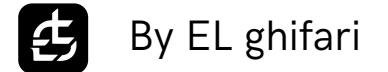

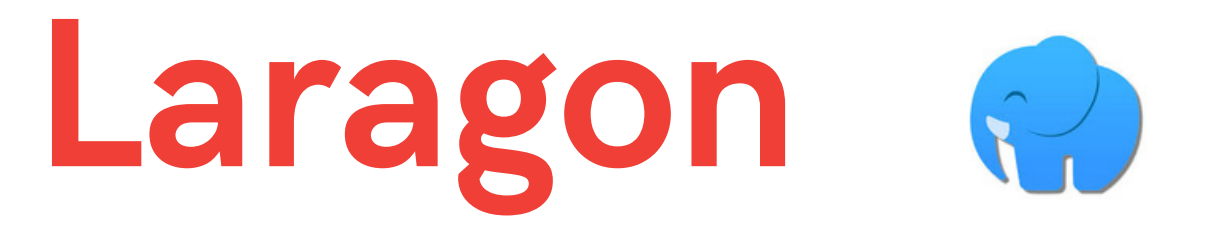

### Klik Environment Variables

| System Properties                                                        | × |
|--------------------------------------------------------------------------|---|
| Computer Name Hardware Advanced System Protection Remote                 |   |
| You must be logged on as an Administrator to make most of these changes. |   |
| Performance                                                              |   |
| Visual effects, processor scheduling, memory usage, and virtual memory   |   |
| Settings                                                                 |   |
| User Profiles                                                            |   |
| Desktop settings related to your sign-in                                 |   |
| Optimere                                                                 |   |
| Settings                                                                 |   |
| Startup and Recovery                                                     |   |
| System startup, system failure, and debugging information                |   |
| Settings                                                                 |   |
| Environment Variables                                                    |   |
| OK Cancel Apply                                                          |   |

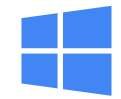

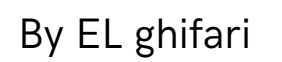

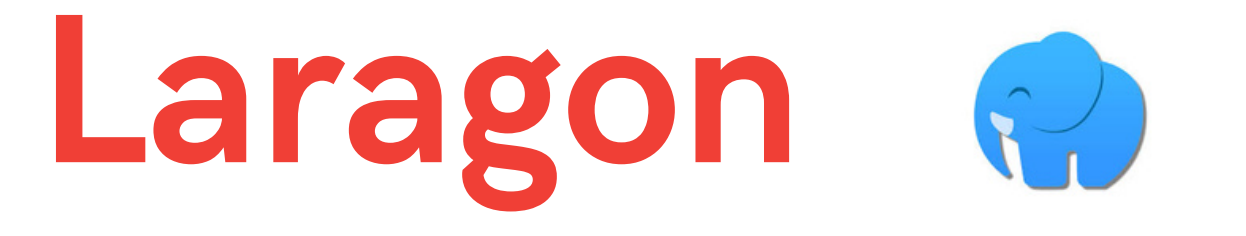

### Pilih Path di bagian System variables lalu Edit

| /ariable                                                                                                    | Value                                                                                                    |                                                                                                    |                                                                  |                     |
|----------------------------------------------------------------------------------------------------|----------------------------------------------------------------------------------------------------|----------------------------------------------------------------------------------------------------|------------------------------------------------------------------|---------------------|
| Path                                                                                                    | C:\Users\bahri\App[                                                                                                    | ata\Local\Micros                                                                                             | oft\WindowsApp                                                   | s;C:\Users\         |
| TEMP                                                                                                    | C:\Users\bahri\App[                                                                                                    | ata\Local\Temp                                                                                               |                                                                  |                     |
| TMP                                                                                                    | C:\Users\bahri\App[                                                                                                    | Data\Local\Temp                                                                                              |                                                                  |                     |
|                                                                                                    |                                                                                                    | á                                                                                                    |                                                                  |                     |
|                                                                                                    |                                                                                                    | New                                                                                                    | Edit                                                             | Delete              |
| stem variables                                                                                                    |                                                                                                    |                                                                                                    |                                                                  |                     |
| 17 . 11                                                                                                    | Value                                                                                                    |                                                                                                    |                                                                  |                     |
| Variable                                                                                                    |                                                                                                    |                                                                                                    |                                                                  |                     |
| ComSpec                                                                                                    | C:\Windows\system                                                                                                    | 32\cmd.exe                                                                                                   |                                                                  |                     |
| variable<br>ComSpec<br>DriverData                                                                                                    | C:\Windows\system:<br>C:\Windows\System:                                                                                                   | 32\cmd.exe<br>32\Drivers\Driver[                                                                             | Data                                                             |                     |
| variable<br>ComSpec<br>DriverData<br>NUMBER_OF_PROCESSORS                                                                            | C:\Windows\system3<br>C:\Windows\System3<br>4<br>Windows NT                                                                                | 32\cmd.exe<br>32\Drivers\Driver[                                                                             | Data                                                             | - 1                 |
| Variable<br>ComSpec<br>DriverData<br>NUMBER_OF_PROCESSORS<br>OS<br>Path                                                              | C:\Windows\system3<br>C:\Windows\System3<br>4<br>Windows_NT<br>C:\Program Files\Pag                                                        | 32\cmd.exe<br>32\Drivers\DriverI<br>allels\Parallels To                                                      | Data                                                             | •\Windows           |
| variable<br>ComSpec<br>DriverData<br>NUMBER_OF_PROCESSORS<br>OS<br>Path<br>PATHEXT                                                   | C:\Windows\system:<br>C:\Windows\System:<br>4<br>Windows_NT<br>C:\Program Files\Par<br>.COM:.EXE:.BAT:.CMD                                 | 32\cmd.exe<br>32\Drivers\Driver[<br>allels\Parallels Too<br>2:.VBS:.VBE:.JSE                                 | Data<br>ols\Applications;C<br>::.WSF:.WSH:.MSC                   | :\Windows           |
| Variable<br>ComSpec<br>DriverData<br>NUMBER_OF_PROCESSORS<br>OS<br>Path<br>PATHEXT<br>PROCESSOR_ARCHITECTURE                         | C:\Windows\system3<br>C:\Windows\System3<br>4<br>Windows_NT<br>C:\Program Files\Par<br>.COM;.EXE;.BAT;.CME<br>ARM64                        | 32\cmd.exe<br>32\Drivers\DriverI<br>allels\Parallels Too<br>);.VBS;.VBE;.JS;.JSE                             | Data<br>ols\Applications;C<br>;;.WSF;.WSH;.MSC                   | :\Windows           |
| Variable<br>ComSpec<br>DriverData<br>NUMBER_OF_PROCESSORS<br>OS<br>Path<br>PATHEXT<br>PROCESSOR_ARCHITECTURE<br>PROCESSOR_IDENTIFIER | C:\Windows\system3<br>C:\Windows\System3<br>4<br>Windows_NT<br>C:\Program Files\Par<br>.COM;.EXE;.BAT;.CME<br>ARM64<br>ARMv8 (64-bit) Fami | 32\cmd.exe<br>32\Drivers\DriverI<br>allels\Parallels Too<br>);.VBS;.VBE;.JS;.JSE<br>ly 8 Model 0 Revi        | Data<br>ols\Applications;C<br>;;.WSF;.WSH;.MSC<br>sion 0,        | C:\Windows          |
| Variable<br>ComSpec<br>DriverData<br>NUMBER_OF_PROCESSORS<br>OS<br>Path<br>PATHEXT<br>PROCESSOR_ARCHITECTURE<br>PROCESSOR_IDENTIFIER | C:\Windows\system3<br>C:\Windows\System3<br>4<br>Windows_NT<br>C:\Program Files\Par<br>.COM;.EXE;.BAT;.CME<br>ARM64<br>ARMv8 (64-bit) Fami | 32\cmd.exe<br>32\Drivers\DriverI<br>allels\Parallels Too<br>);.VBS;.VBE;.JS;.JSE<br>ly 8 Model 0 Revi        | Data<br>ols\Applications;C<br>;;.WSF;.WSH;.MSC<br>sion 0,        | :\Windows           |
| Variable<br>ComSpec<br>DriverData<br>NUMBER_OF_PROCESSORS<br>OS<br>Path<br>PATHEXT<br>PROCESSOR_ARCHITECTURE<br>PROCESSOR_IDENTIFIER | C:\Windows\system3<br>C:\Windows\System3<br>4<br>Windows_NT<br>C:\Program Files\Par<br>.COM;.EXE;.BAT;.CME<br>ARM64<br>ARMv8 (64-bit) Fami | 32\cmd.exe<br>32\Drivers\DriverI<br>allels\Parallels Tor<br>b;.VBS;.VBE;.JS;.JSE<br>ly 8 Model 0 Revi<br>New | Data<br>ols\Applications;C<br>;:WSF;.WSH;.MSC<br>sion 0,<br>Edit | :\Windows<br>Delete |

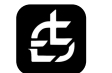

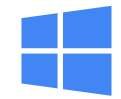

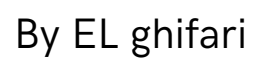

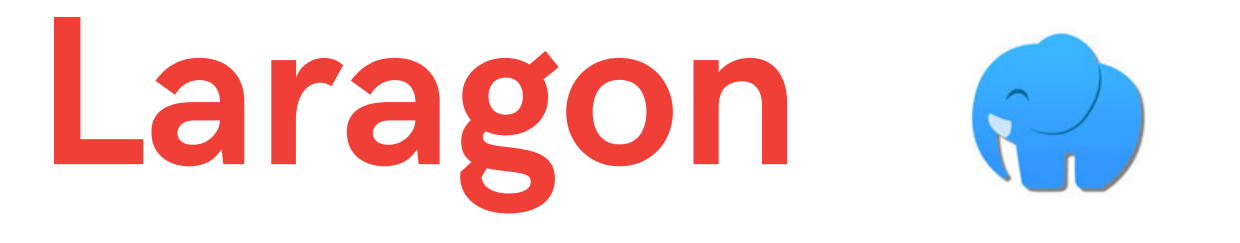

### Klik New lalu Paste path folder php version 8.3 nya lalu klik Ok

| t environment variable                                  | ×         |
|---------------------------------------------------------|-----------|
| C:\Program Files\Parallels\Parallels Tools\Applications | New       |
| %SystemRoot%\system32                                   |           |
| %SystemRoot%                                            | E alta    |
| %SystemRoot%\System32\Wbem                              | Edit      |
| %SYSTEMROOT%\System32\WindowsPowerShell\v1.0\           |           |
| %SYSTEMROOT%\System32\OpenSSH\                          | Browse    |
| C:\ProgramData\ComposerSetup\bin                        |           |
| C:\laragon\bin\php\php-8.1.10-Win32-vs16-x64            | Delete    |
|                                                         | Move Down |
|                                                         | Move Down |
|                                                         |           |
|                                                         |           |
|                                                         | Edit text |
|                                                         |           |
|                                                         |           |
|                                                         |           |
|                                                         |           |
|                                                         |           |
|                                                         |           |
|                                                         |           |
|                                                         | Cancel    |
|                                                         |           |

Di OK terus sampai Environment variablenya close

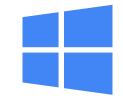

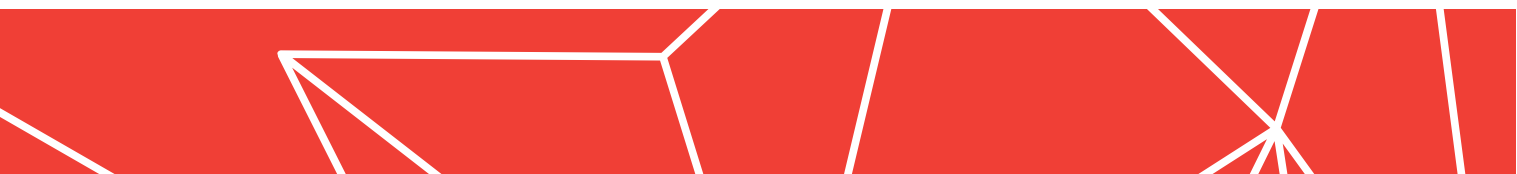

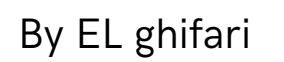

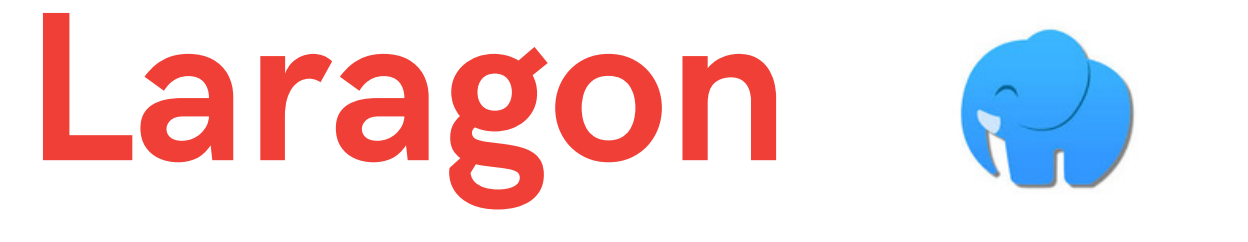

### Setelah itu test di power shell: php -v

| Windows PowerShell                                                                                                    |             |
|----------------------------------------------------------------------------------------------------|-------------|
| Windows PowerShell<br>Copyright (C) Microsoft Corporation. All rights reserved.                                                                                                    |             |
| Install the latest PowerShell for new features and improvements! https://a                                                                                                    |             |
| PS C:\Users\bahri> php -v<br>PHP 8.1.10 (cli) (built: Aug 30 2022 18:05:49) (ZTS Visual C++ 2019 x64)<br>Copyright (c) The PHP Group<br>Zend Engine v4.1.10, Copyright (c) Zend Technologies<br>PS C:\Users\bahri> | P<br>C<br>P |

Contoh

Installation for windows

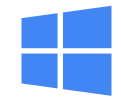

# astikan PHP 8.3. hp siap digunakan.

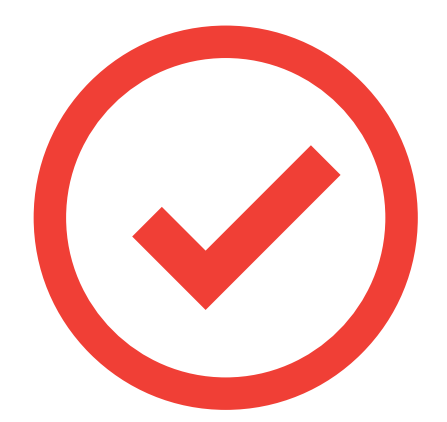

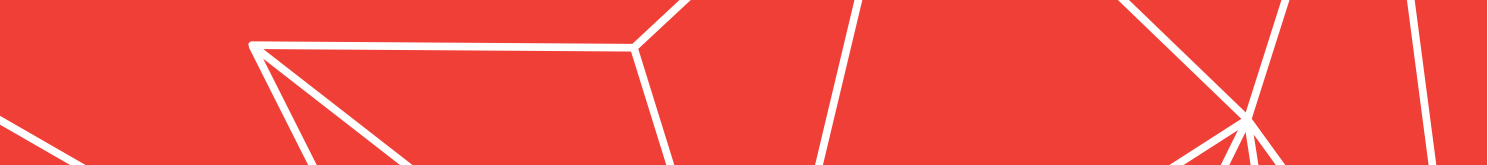

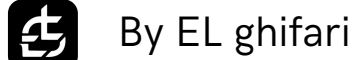

| Composer                            | COMPOSER |   |                |  |
|-------------------------------------|----------|---|----------------|--|
| <u>Download Disini</u>              |          |   |                |  |
| C https://getcomposer.org/download/ |          | Ē | A <sub>N</sub> |  |

Home Getting Started Download Documentation Browse Packages

#### Download Composer Latest: v2.6.2

#### Windows Installer

The installer - which requires that you have PHP already installed - will download Composer for you and set up variable so you can simply call composer from any directory.

Download and run Composer-Setup.exe it will-

it is executed.

#### **Command-line installation**

To quickly install Composer in the current directory, run the following script in your terminal. To automate the in installing Composer programmatically.

```
php -r "copy('https://getcomposer.org/installer', 'composer-setup.php');"
php -r "if (hash_file('sha384', 'composer-setup.php') === 'e21205b207c3ff031906575712eda
php composer-setup.php
php -r "unlink('composer-setup.php');"
```

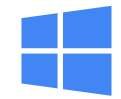

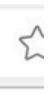

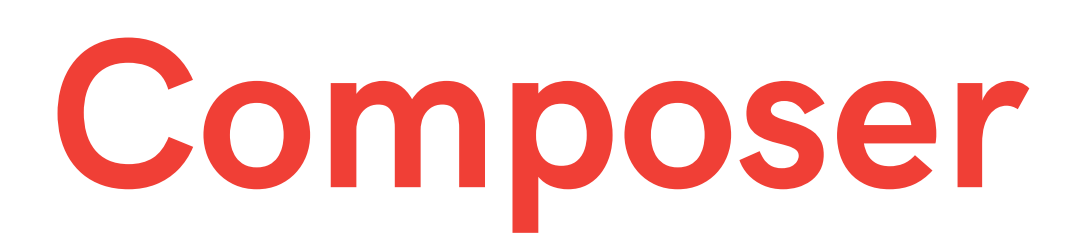

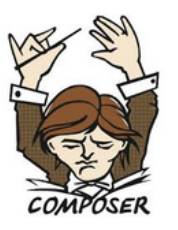

### Install for all users

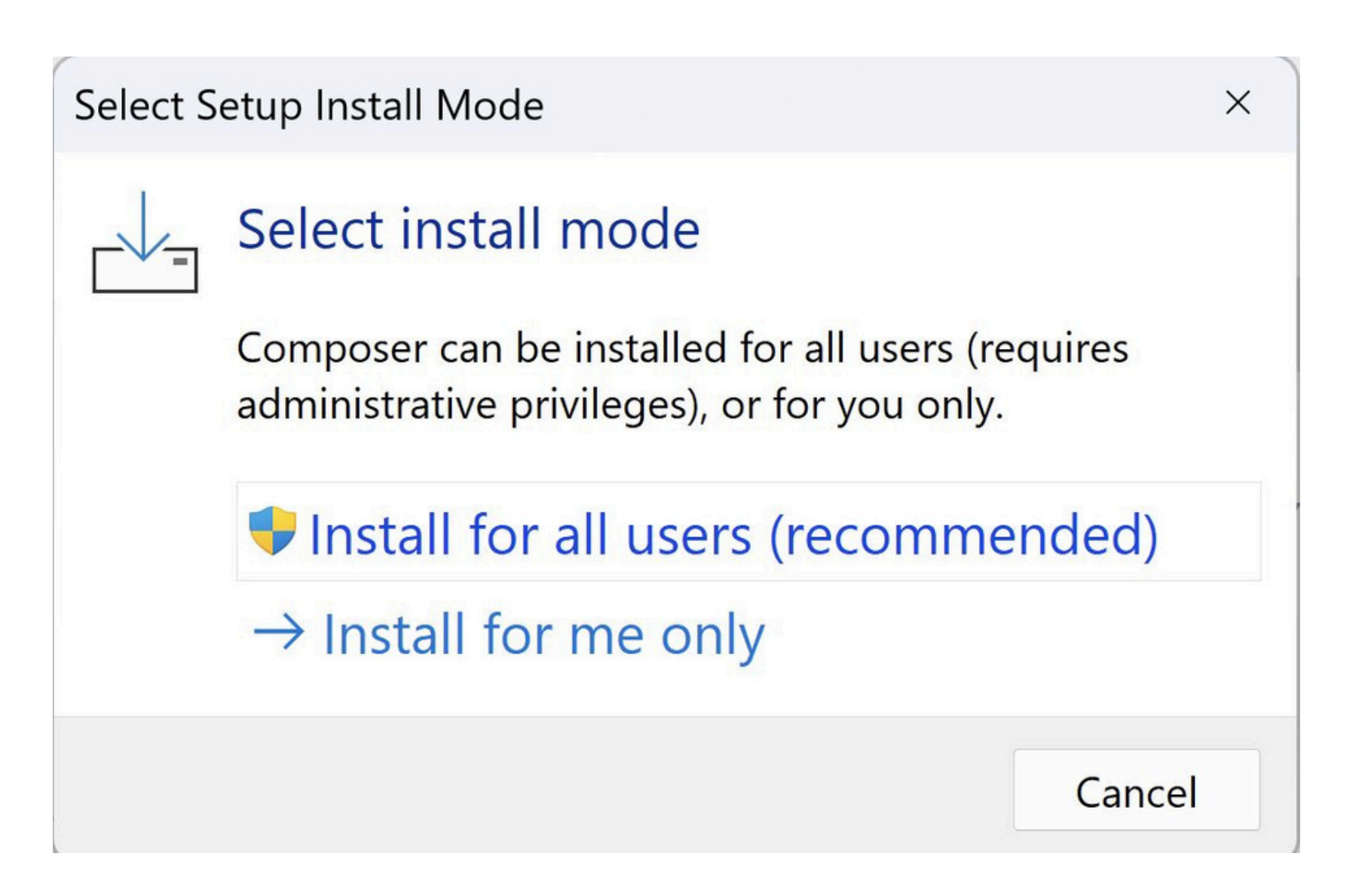

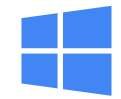

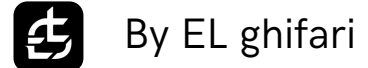

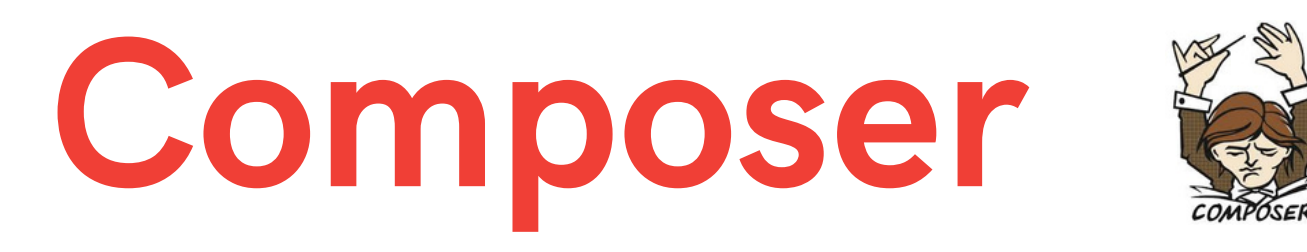

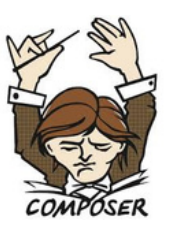

### Next

Composer Setup

#### **Installation Options**

Choose your installation type.

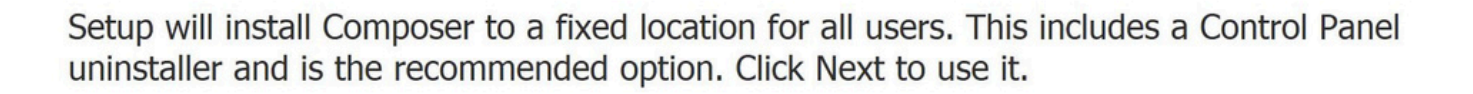

Developer mode

Take control and just install Composer. An uninstaller will not be included.

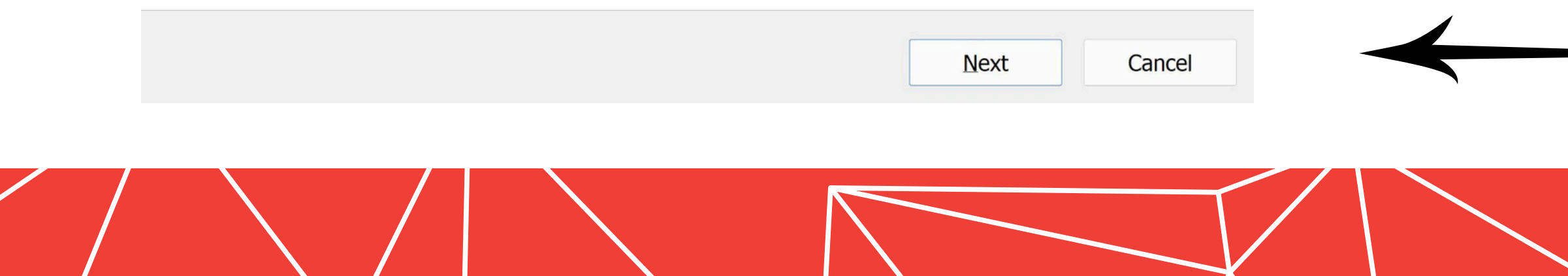

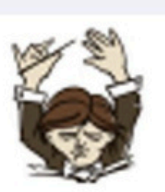

X

\_

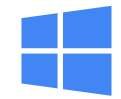

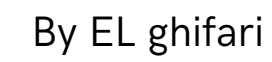

去

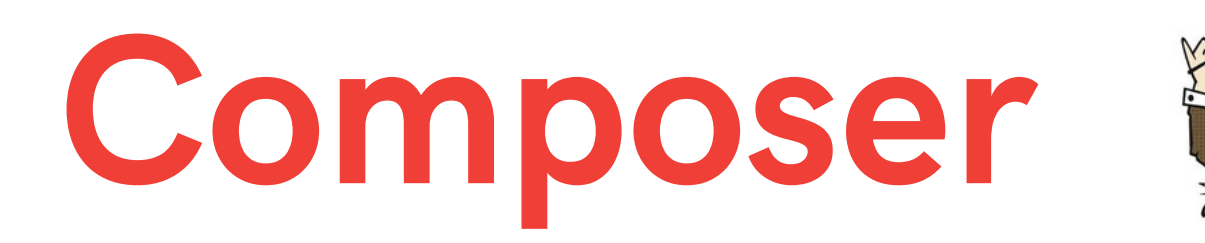

# Pastikan auto ke isi, lalu next.

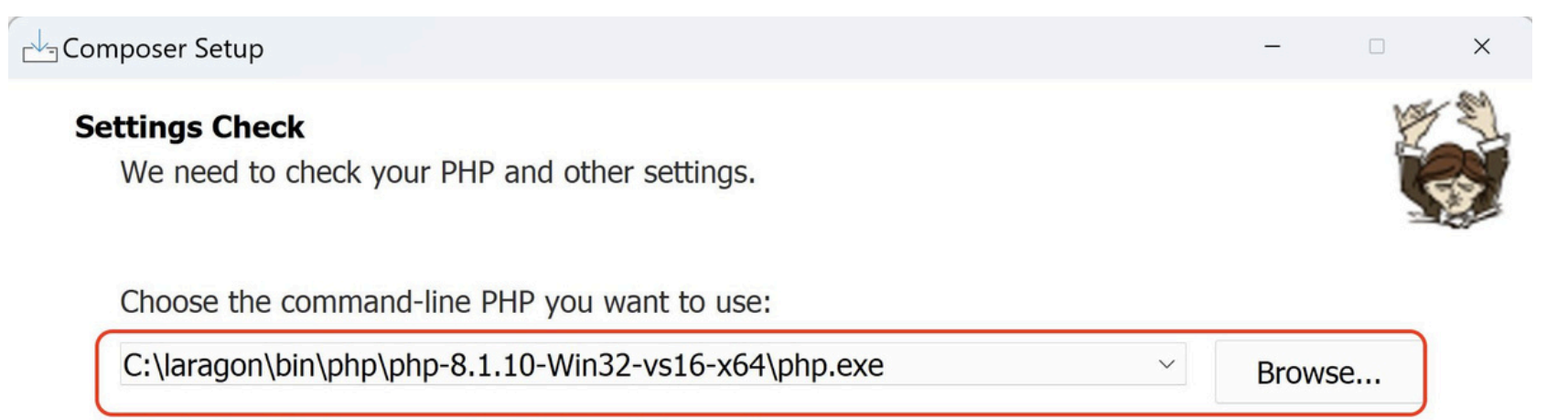

This is the PHP in your path. Click Next to use it.

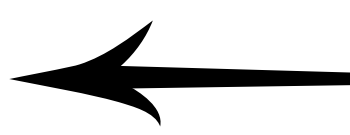

|  |  | Back | Next | Cancel |  |  |
|--|--|------|------|--------|--|--|
|  |  |      |      |        |  |  |

Installation for windows

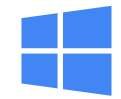

Pastikan php version 8.3.

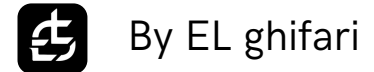

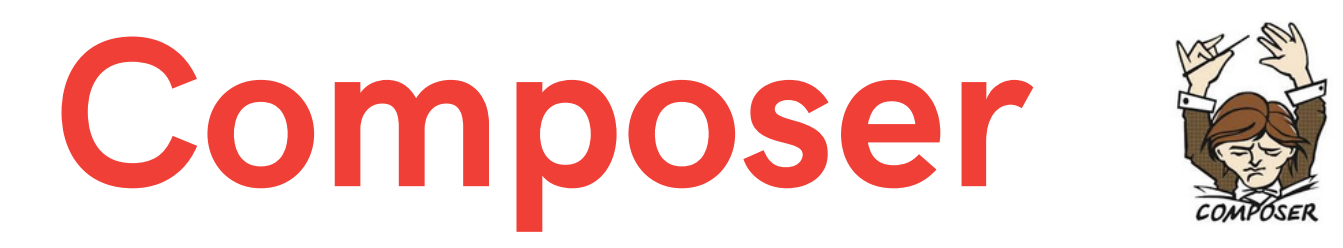

## Next, Next, lalu Install dan Finish

| Composer Setup                                                                               | - |        | × |          |   |
|----------------------------------------------------------------------------------------------|---|--------|---|----------|---|
| Ready to Install<br>Setup is now ready to download Composer and install it on your computer. |   |        |   |          |   |
| Please review these settings. Click Install to continue with the installation.               |   |        |   | Pastikan | р |
| PHP version 8.1.10<br>C:\laragon\bin\php\php-8.1.10-Win32-vs16-x64\php.exe<br>Proxy: none    |   |        |   |          | - |
| 4                                                                                            |   | •      |   |          |   |
| Back Instal                                                                                  |   | Cancel |   |          |   |

Installation for windows

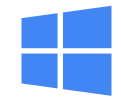

hp version 8.3.

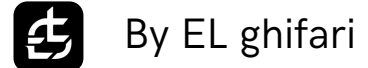

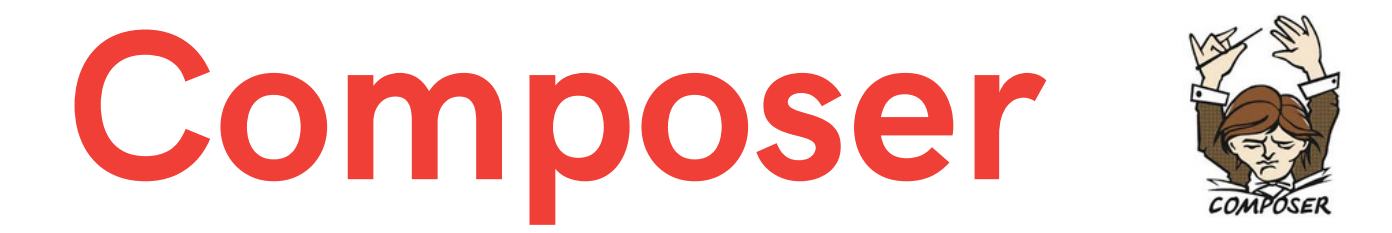

### Create folder Development di Drive C:

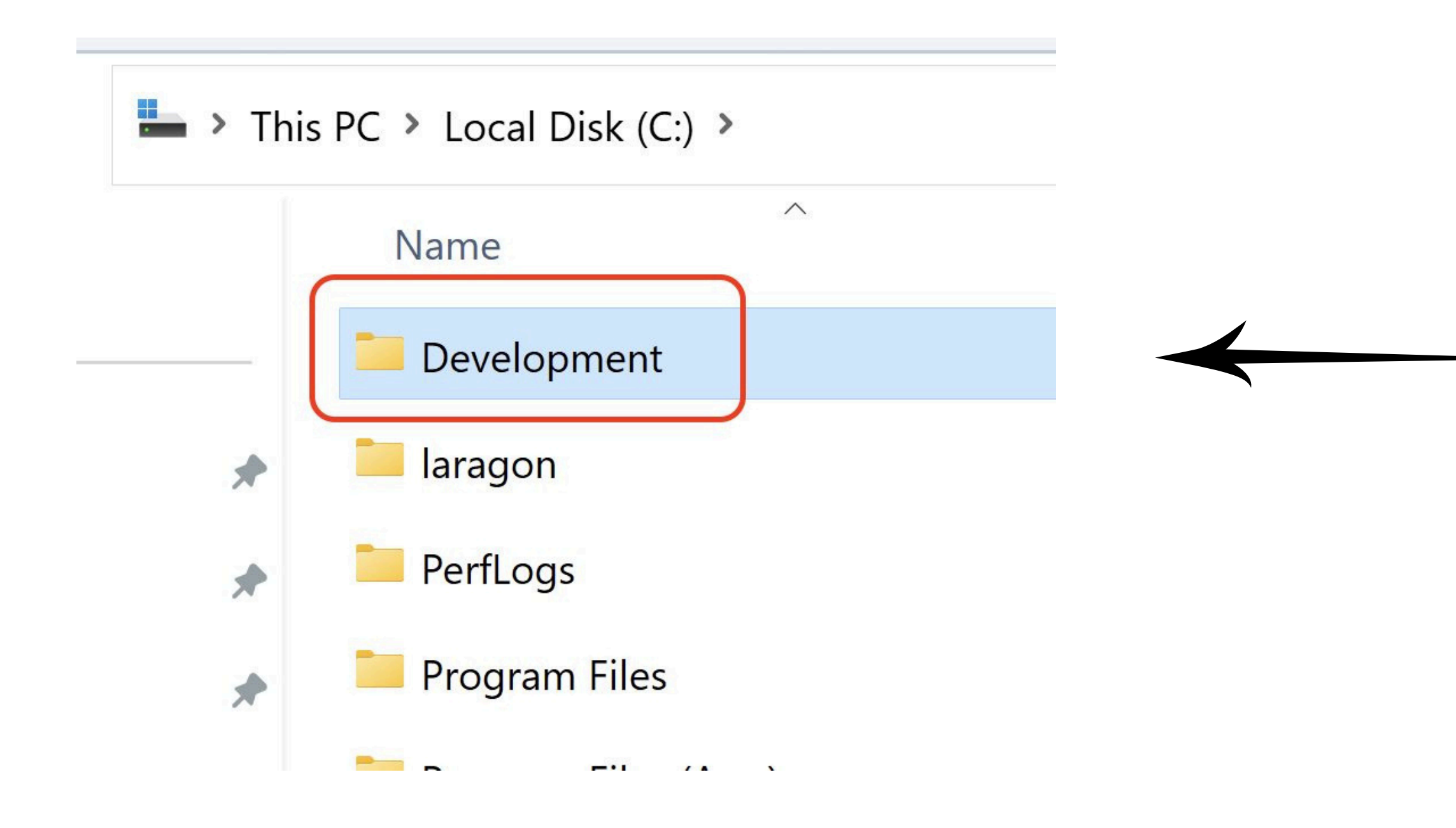

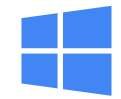

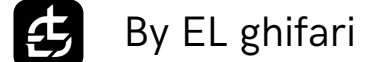

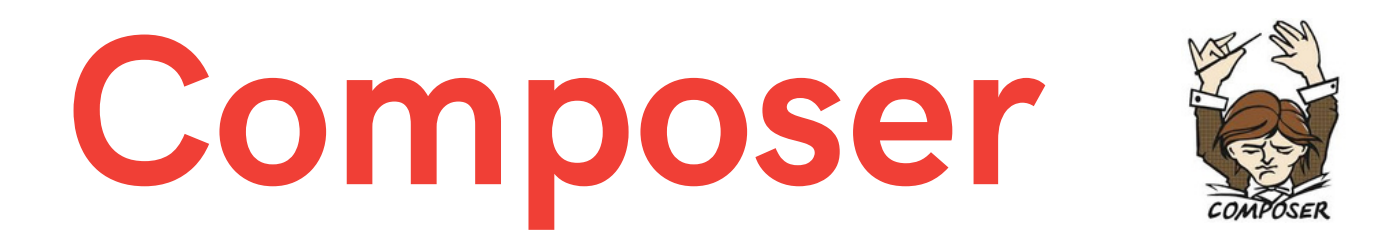

### Buka Powershell lalu masuk ke folder C:\Development\

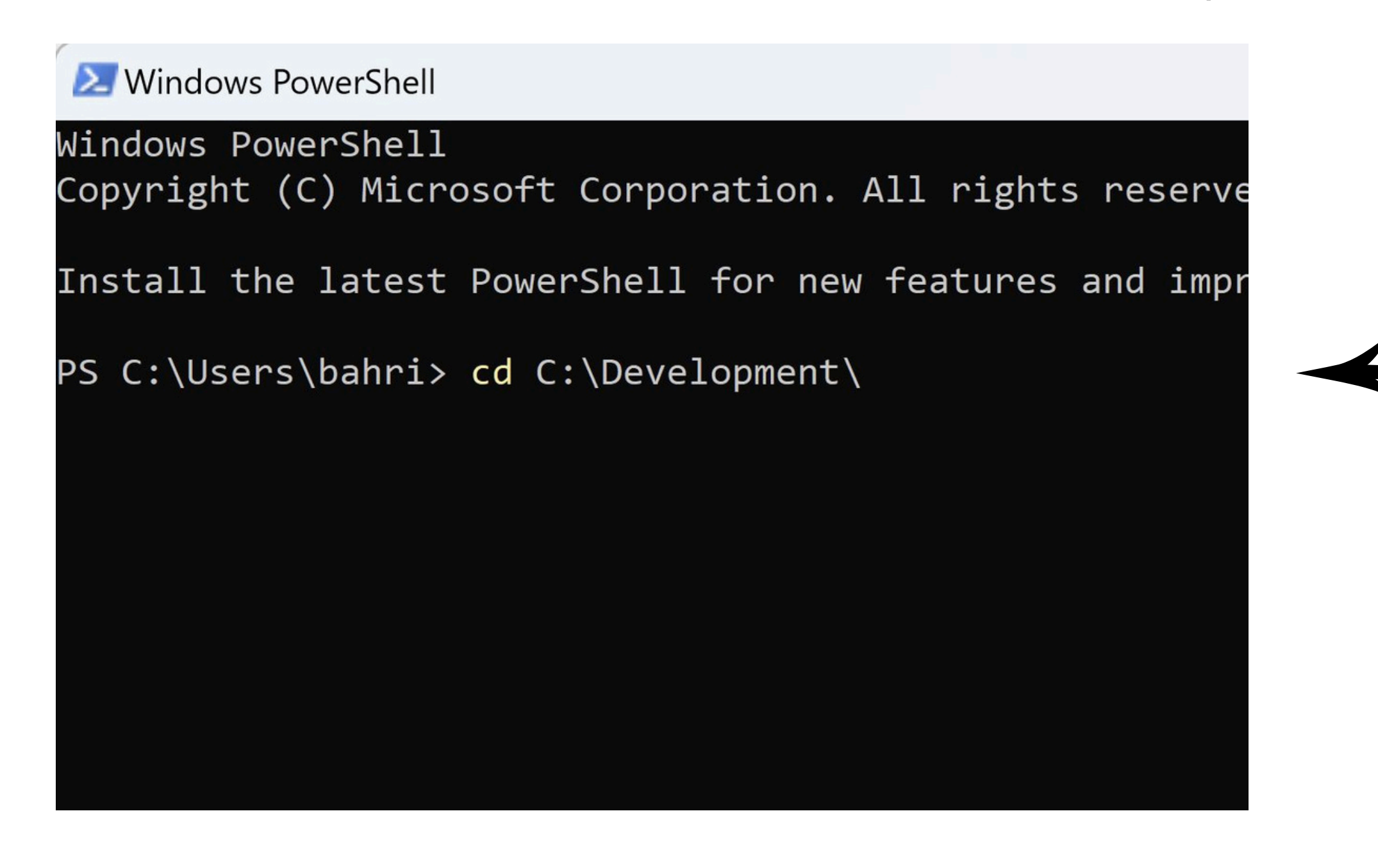

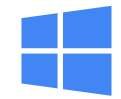

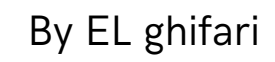

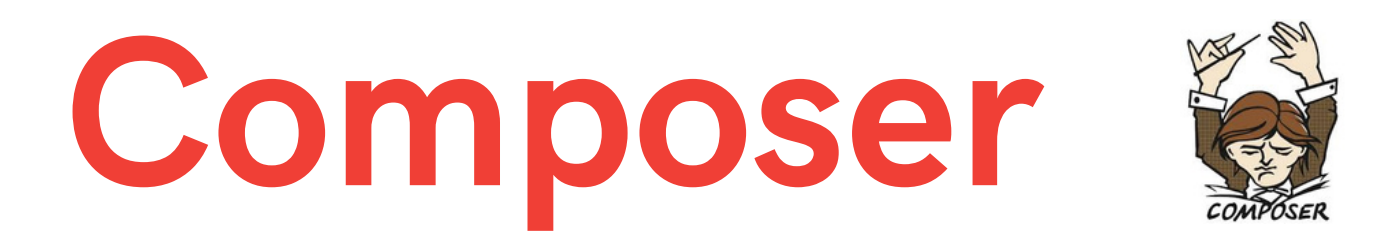

### Setelah itu masukan perintah: composer create-project laravel/laravel namaproject

≥ Windows PowerShell

PS C:\Development> composer create-project laravel/laravel fic8-starter Creating a "laravel/laravel" project at "./fic8-starter" Installing laravel/laravel (v10.2.6) - Installing laravel/laravel (v10.2.6): Extracting archive Created project in C:\Development\fic8-starter @php -r "file\_exists('.env') || copy('.env.example', '.env');" oading composer repositories with package information

Installation for windows

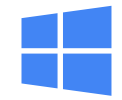

### Tunggu Instalan Hingga Selesai

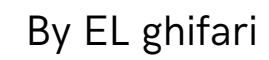

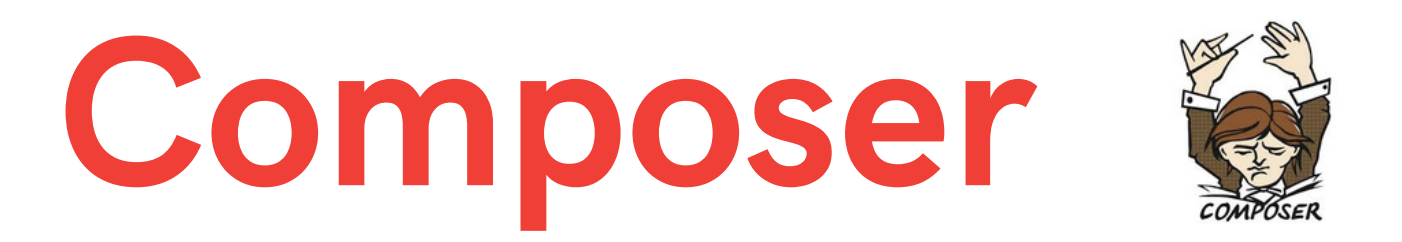

Lalu masuk ke folder namaproject dengan perintah: cd namaproject Terus ketik perintah : php artisan serve

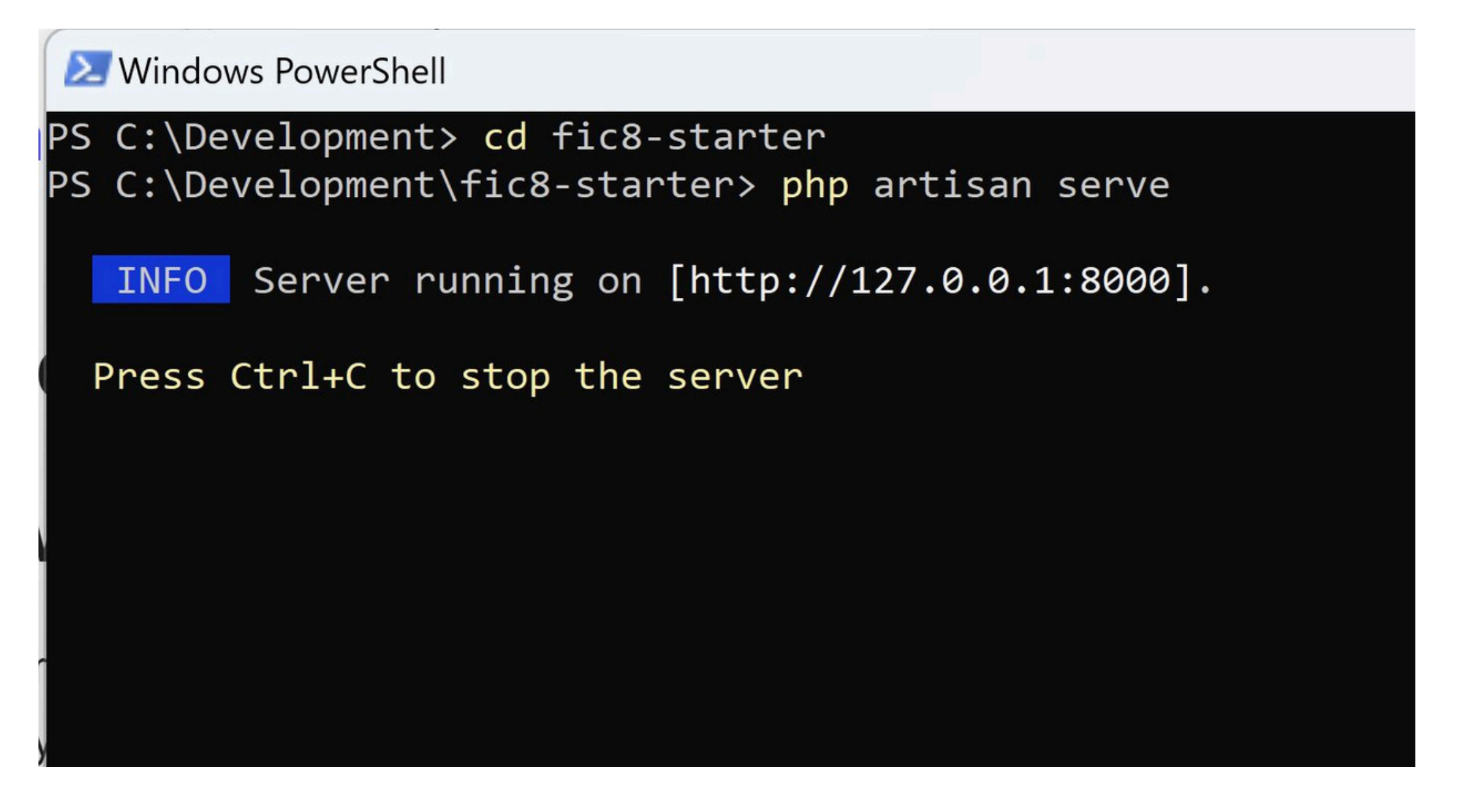

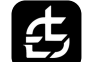

Installation for windows

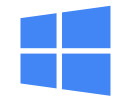

# Tekan CTRL + Click httpnya otomatis akan di arahkan ke browser

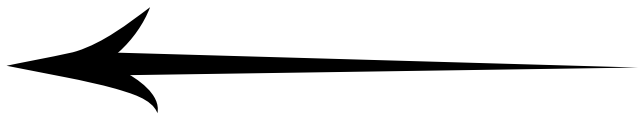

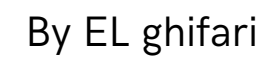

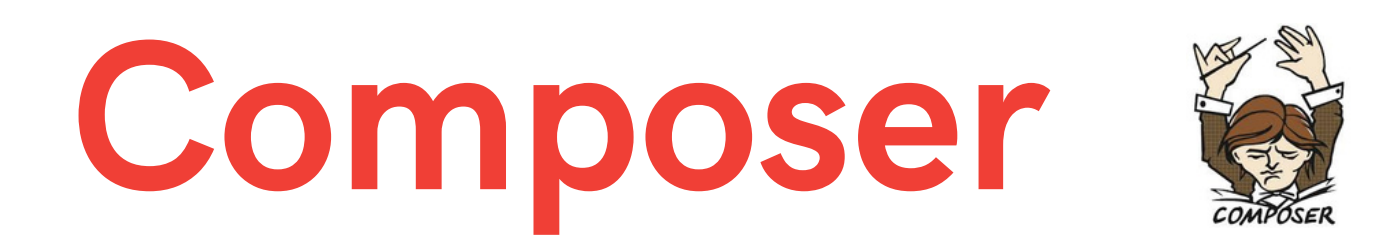

### Akan muncul tampilan yang kurang lebih seperti ini di browser setelah klik http tadi

|                                                                                                    | 19                                                                                                    |
|----------------------------------------------------------------------------------------------------|----------------------------------------------------------------------------------------------------|
| Laravel a Search VISION 0                                                                                                    | ► Characasts Laracasts of fers thousands of video tutorials on Laravel, PHP, and JavaScript development. Check them out, see for yourself, and massively level up your development skills in the process.                                                                                                    |
|                                                                                                    | ► Laravel News<br>Laravel News is a community driven portal and newsletter<br>aggregating all of the latest and most important news in the Laravel<br>ecosystem, including new package releases and tutorials.                                                                                                    |
| <b>Documentation</b> Laravel has wonderful documentation covering every aspect of the framework. Whether you are a newcomer or have prior experience with Laravel, we recommend reading our documentation from beginning to end. | Vibrant Ecosystem<br>Laravel's robust library of first-party tools and libraries, such as <u>Forge</u> ,<br><u>Vapor</u> , <u>Nova</u> , <u>Envoyer</u> , and <u>Herd</u> help you take your projects to the next<br>level. Pair them with powerful open source libraries like <u>Cashier</u> , <u>Dusk</u> , <u>Echo</u> ,<br><u>Horizon</u> , <u>Sanctum</u> , <u>Telescope</u> , and more. |

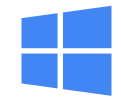

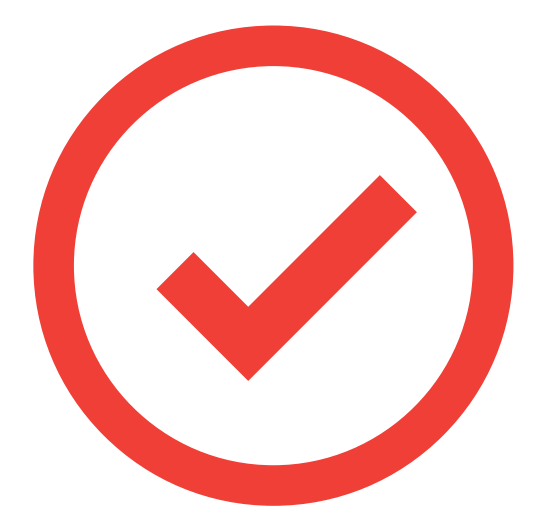

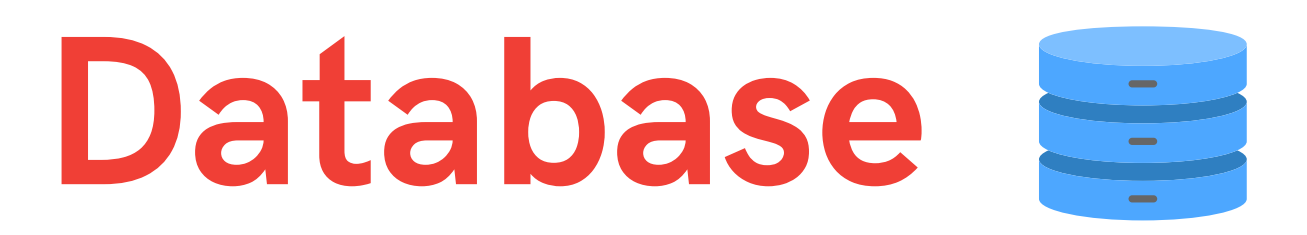

### Buka Laragon dan Klik Database

Laragon Full 6.0 220916 php-8.1.10-Win32-vs16-x64 [TS] 10.211.55.5

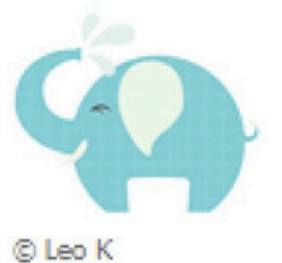

| Menu                                   |      |        |
|----------------------------------------|------|--------|
| Apache httpd-2.4.54-win64-VS16 started | 80   | Reload |
| MySQL mysql-8.0.30-winx64 started      | 3306 |        |

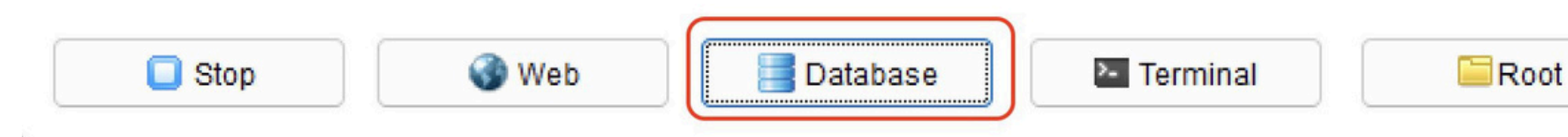

Installation for windows

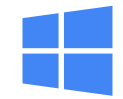

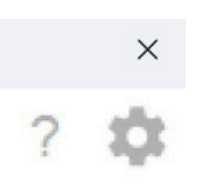

h

By EL ghifari

# Database

### Edit password root mysql - Pilih Laragon.MySQL - Klik open

| Session name Host I   Laragon.MySQL 127.0     Network type:   Library:   Hostname / IP:   127.0.1   Prompt for credentials   User:   Password:   Port:   3306   Compressed client/server protocol   Databases:   Comment:                                                                                                    | Filter                             |                 | 差 Settings 🏓 Advanced | I 💡 SSL 📊 Statistics              |
|----------------------------------------------------------------------------------------------------|------------------------------------|-----------------|-----------------------|-----------------------------------|
| Hostname / IP:<br>Hostname / IP:<br>Hostname / IP:<br>Hostname / IP:<br>Hostname / IP:<br>Hostname / IP:<br>Hostname / IP:<br>I27.0.0.1<br>Prompt for credentials<br>Use Windows authentication<br>User:<br>Password:<br>Port:<br>Separated by semicolon<br>Comment:<br>Hostname / IP:<br>I27.0.0.1<br>I27.0.0.1<br>I27.0.0.1<br>I27.0.0.1<br>I27.0.0.1<br>I27.0.0.1<br>I27.0.0.1<br>I27.0.0.1<br>I27.0.0.1<br>I27.0.0.1<br>I27.0.0.1<br>I27.0.0.1<br>I27.0.0.1<br>I27.0.0.1<br>I27.0.0.1<br>I27.0.0<br>I27.0.0<br>I2 | Session name \land 🔍 Laragon.MySQL | Host L<br>127.0 | Network type:         | MariaDB or MySQL (TCP/IP)         |
| User: root<br>Password: 3306<br>Port: 3306<br>Databases: Compressed client/server protocol<br>Comment: Separated by semicolon                                                                                                    |                                    |                 | Hostname / IP:        | 127.0.0.1  Prompt for credentials |
| Port: 3306   Compressed client/server protocol   Databases:   Comment:                                                                                                    |                                    |                 | User:<br>Password:    | root                              |
| Databases: Separated by semicolon                                                                                                    |                                    |                 | Port:                 | 3306                              |
| Comment:                                                                                                    |                                    |                 | Databases:            | Separated by semicolon            |
|                                                                                                    |                                    |                 | Comment:              |                                   |
|                                                                                                    |                                    | -               |                       | Y                                 |

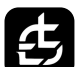

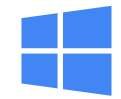

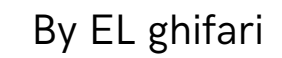

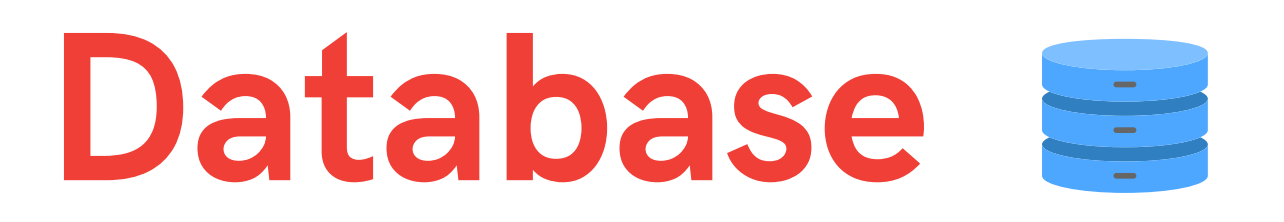

#### Edit password root mysql - Klik Tools lalu User manager

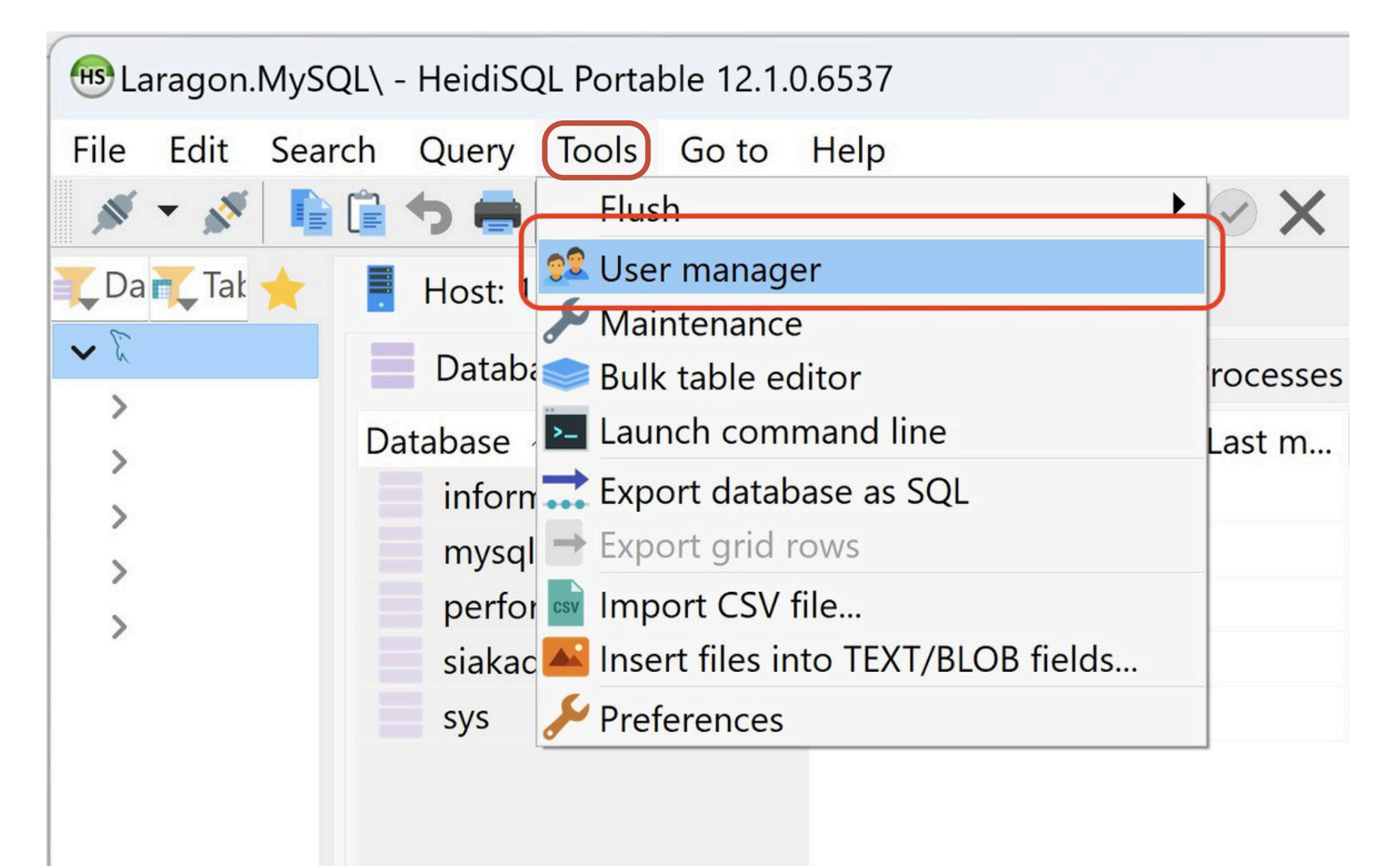

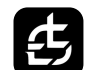

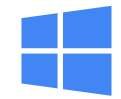

By EL ghifari

£

# Database

### Edit password root mysql - pilih root lalu edit password "(*Penting pastikan untuk tidak lupa)"*

| Select user account:   Add   Credentials   Limitations   SSL options   User name:   mysql.sessi   localhost   mysql.sys   localhost   mysql.sys   localhost   Password:   Add object   Add object   Select user account:                                                                                                    | 😬 User manager - root                         |                                                                  | - 0 X         |  |
|----------------------------------------------------------------------------------------------------|-----------------------------------------------|------------------------------------------------------------------|---------------|--|
| Add Clone Clone C | Select user account:                          | Credentials Limitations SSL                                      | options       |  |
| Invision Iocalhost   Impsql.sessi Iocalhost   Iocalhost Iocalhost   Iocalhost Iocalhost   Iocalhost Password:   Iocalhost Iocalhost   Allow access to: Iocalhost Allow access to: Iocalhost Iocalhost I                                                                                                    | Username A Host                               | User <u>n</u> ame:                                               | root          |  |
| root localhost     Allow access to:     Add object      Clobal privileges       Clobal privileges                                                                                                    | mysql.info localhost<br>mysql.sessi localhost | From <u>h</u> ost:<br>Password:                                  | localhost     |  |
| Allow access to:  Add object                                                                                                    | root localhost                                | Repeat password:                                                 | ••••••        |  |
|                                                                                                    |                                               | Allow access to:<br>>   Global privileges  >   Global privileges | •• Add object |  |

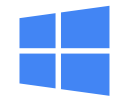

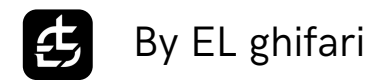

| TablePlus<br>Download Disini |                                                             |
|------------------------------|-------------------------------------------------------------|
| tableplus.com/download       |                                                             |
| 🔶 TablePlus                  | Blog Pricing                                                |
|                              | Download                                                    |
| 🗯 macOS                      | iOS 🕂 Windows                                               |
|                              | Supports macOS 10.13 Intel/M Chip (ARM)   iOS 12   .NET 4.8 |
|                              |                                                             |
|                              | Frequently asked questions                                  |
|                              |                                                             |

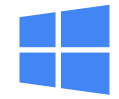

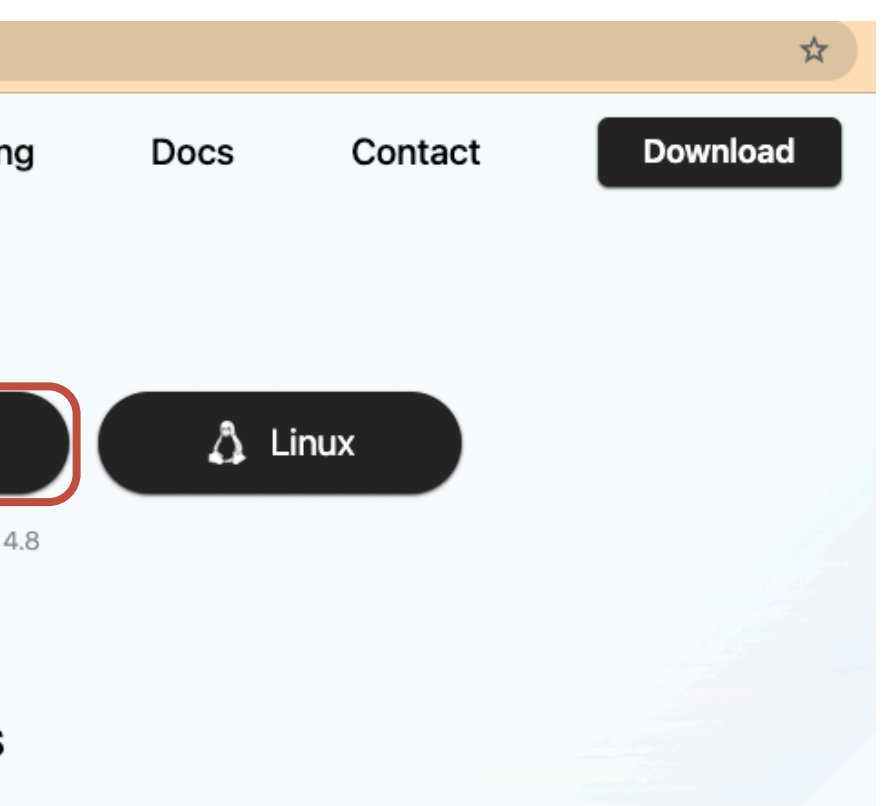

# TablePlus 🔶

Open TablePlus : Klik +, Pilih MySQL

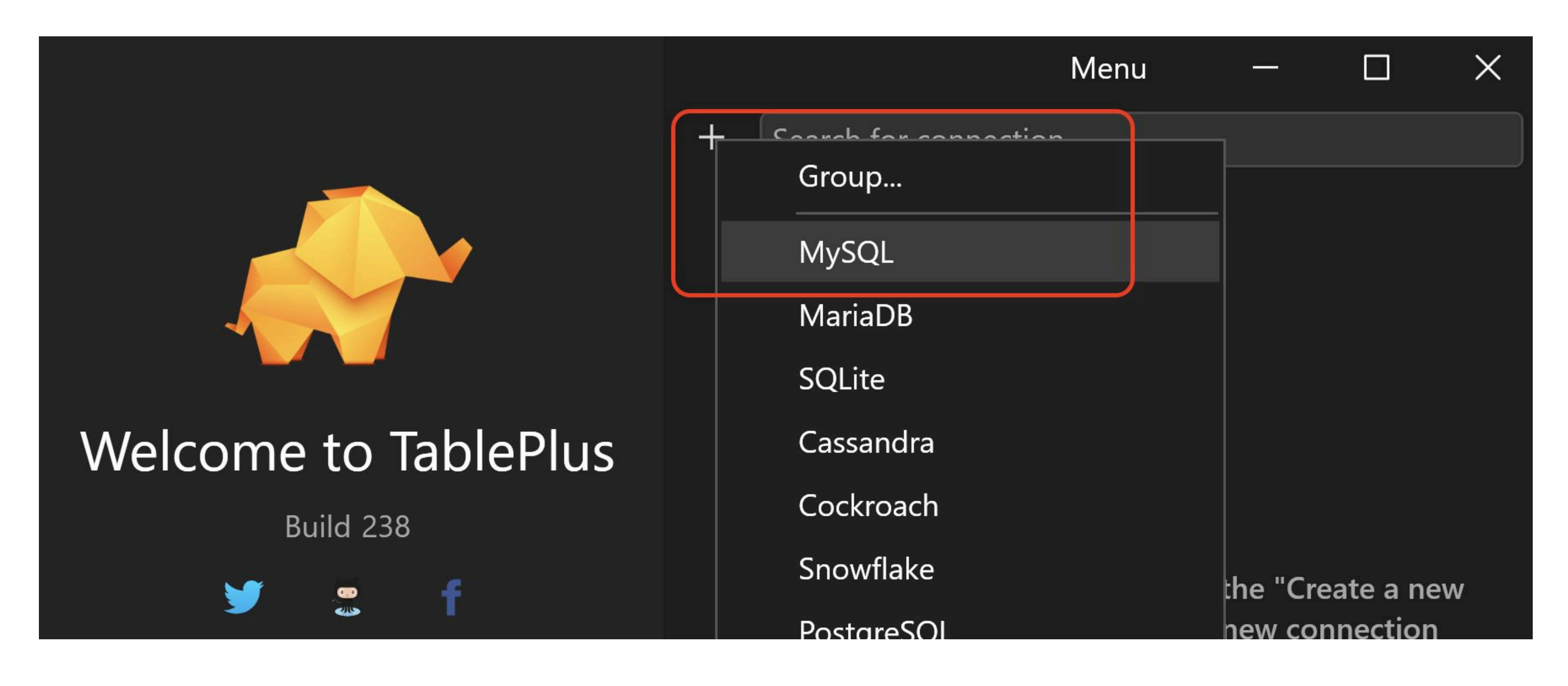

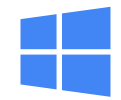

# TablePlus 🔶

Open TablePlus - Contoh Isi seperti gambar - Password isi dengan password root <u>sebelumnya</u> - Setelah itu klik test - klik save.

| 545          | MySQL                             |       |                   | ×      |
|--------------|-----------------------------------|-------|-------------------|--------|
| Name         | DB Local - Siakad                 |       |                   |        |
| Status color |                                   | Tag   | local             | ~      |
| Hos:         | 127.0.0.1                         | Port  | 3306              |        |
| Use          | root                              |       | Other options     | $\sim$ |
| Password     | •••••                             |       | Store in keychain | ~      |
| Database     |                                   |       | Bootstrap command | S      |
| SSL mode     | PREFERRED                         |       |                   | ~      |
|              | Key Cert                          |       | CA Cert           |        |
|              | Over SSH                          |       |                   |        |
| Server       |                                   | Port  |                   |        |
| User         |                                   |       |                   |        |
| Password     |                                   |       | Store in keychain |        |
| Us           | se SSH Key SSH private key Passph | nrase |                   | —      |
|              | Save                              |       | Test Connec       | t      |

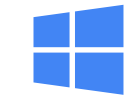

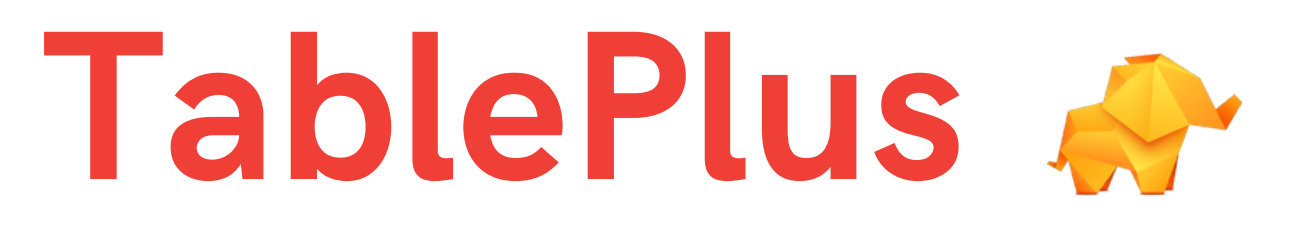

Open TablePlus - klik 2x daftar database yang baru saja di buat

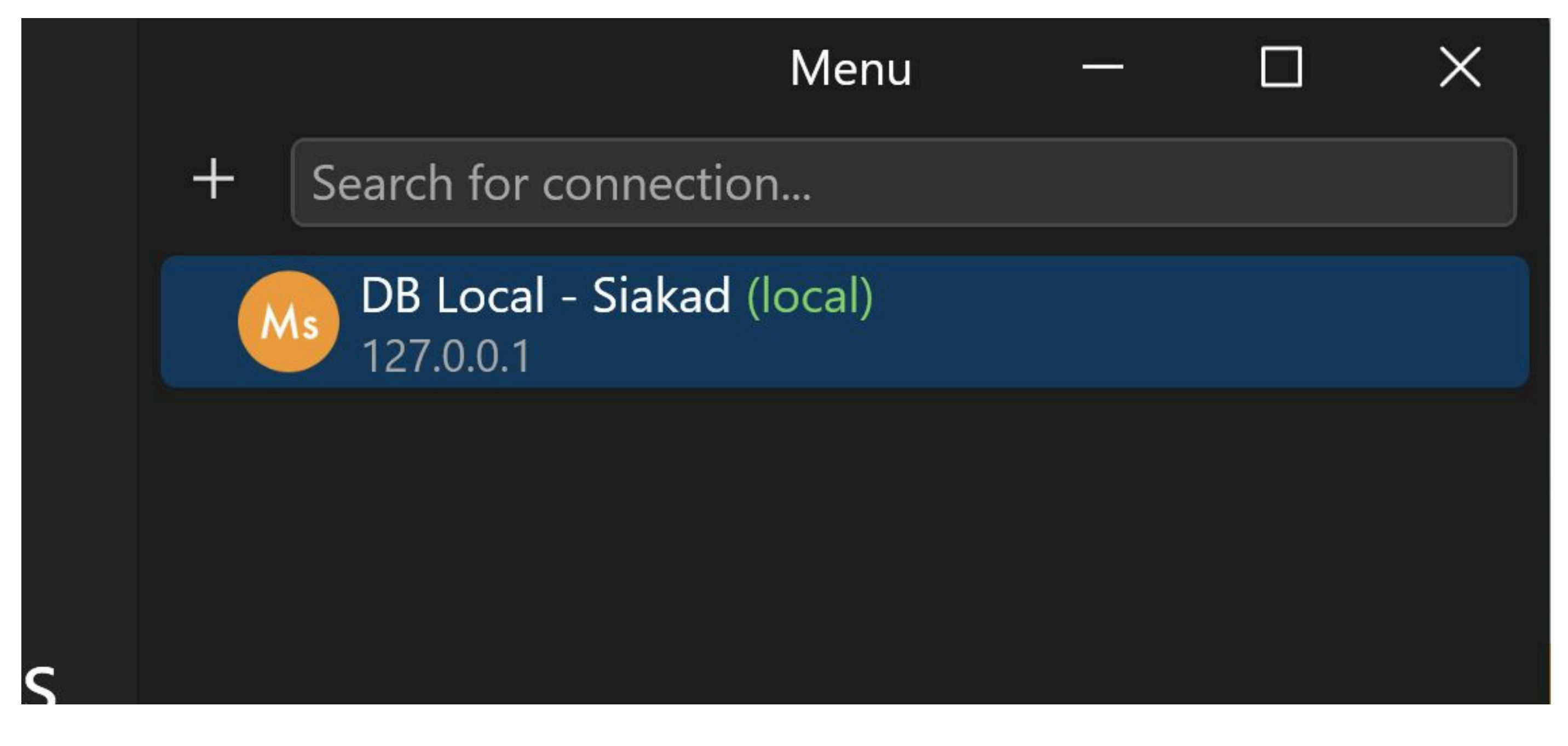

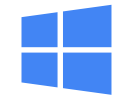

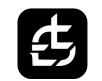

# TablePlus 🔶

Open TablePlus - klik icon db lalu klik new

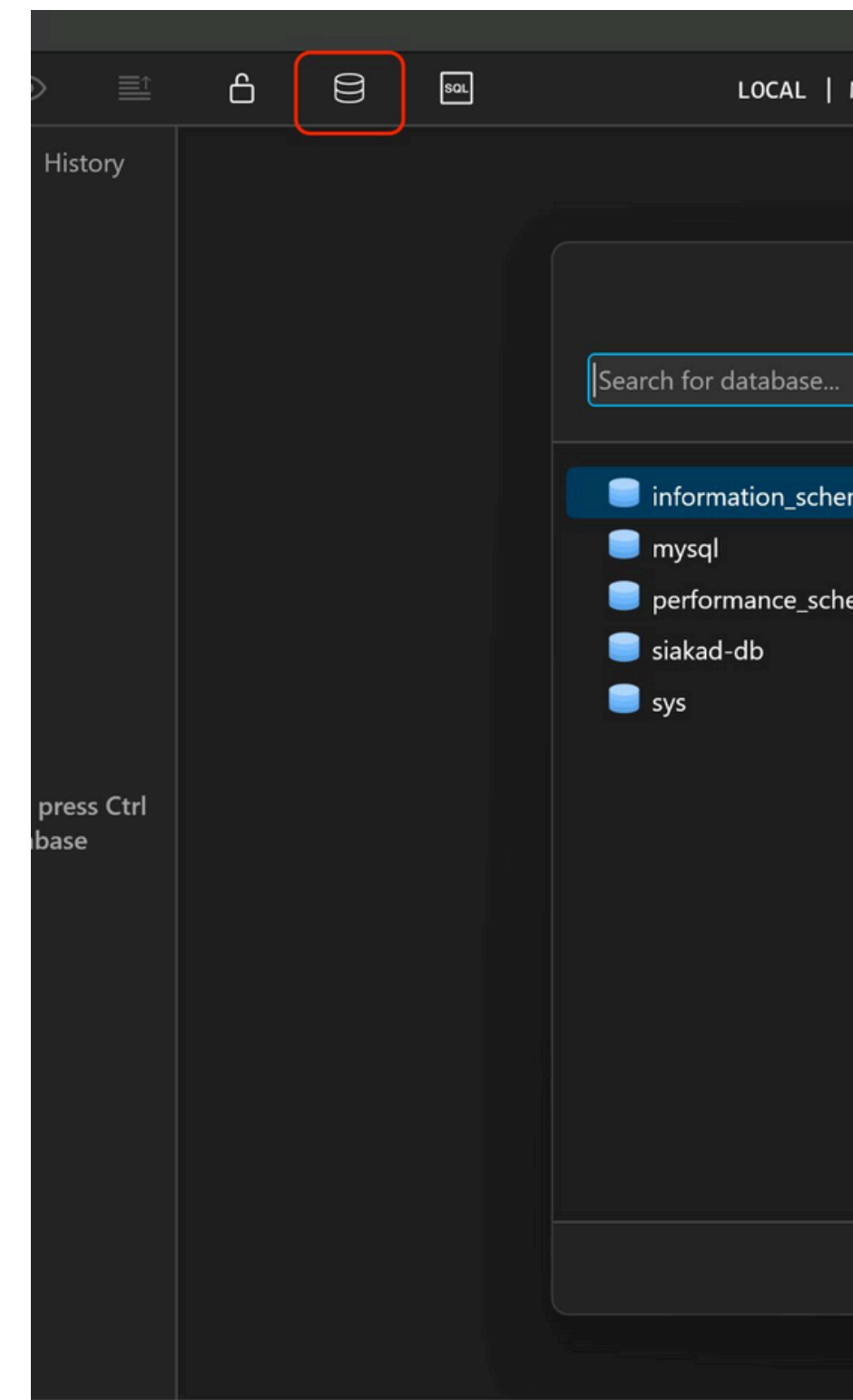

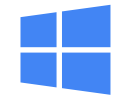

|       | Winc   | lows 11 |       |      |       |      |   |   |   |  |  |
|-------|--------|---------|-------|------|-------|------|---|---|---|--|--|
| MySQL | 8.0.30 | : TL    | Sv1.2 | : DB | Local | ារា  | Ċ | ; | Q |  |  |
|       |        |         |       |      |       |      |   |   |   |  |  |
|       |        |         |       |      |       |      |   |   |   |  |  |
|       | Open   | databa  | ise   |      | -     |      | × |   |   |  |  |
|       |        |         |       |      |       |      |   |   |   |  |  |
|       |        |         |       |      |       |      |   |   |   |  |  |
|       |        |         |       |      |       |      |   |   |   |  |  |
| iema  |        |         |       |      |       |      |   |   |   |  |  |
| hema  |        |         |       |      |       |      |   |   |   |  |  |
|       |        |         |       |      |       |      |   |   |   |  |  |
|       |        |         |       |      |       |      |   |   |   |  |  |
|       |        |         |       |      |       |      |   |   |   |  |  |
|       |        |         |       |      |       |      |   |   |   |  |  |
|       |        |         |       |      |       |      |   |   |   |  |  |
|       |        |         |       |      |       |      |   |   |   |  |  |
|       |        |         |       |      |       |      |   |   |   |  |  |
|       |        |         |       |      |       |      |   |   |   |  |  |
|       |        |         |       |      |       |      |   |   |   |  |  |
|       |        |         |       |      |       |      |   |   |   |  |  |
|       |        |         |       |      | -     |      |   |   |   |  |  |
|       |        |         | New   |      |       | Open |   |   |   |  |  |
|       |        |         |       |      |       |      |   |   |   |  |  |
|       |        |         |       |      |       |      |   |   |   |  |  |

# TablePlus 🔶

Berikam Name namaproject-DB-anda lalu OK

|           | New Database | ×  |
|-----------|--------------|----|
| Name      | siakad-db    |    |
| Encoding  | Default      | ~  |
| Collation | Default      | ~  |
|           | Cancel       | OK |

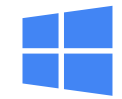

# TablePlus 🔶

Masuk tampilan awal - Klik kanan mouse pada daftar database - Pilih edit

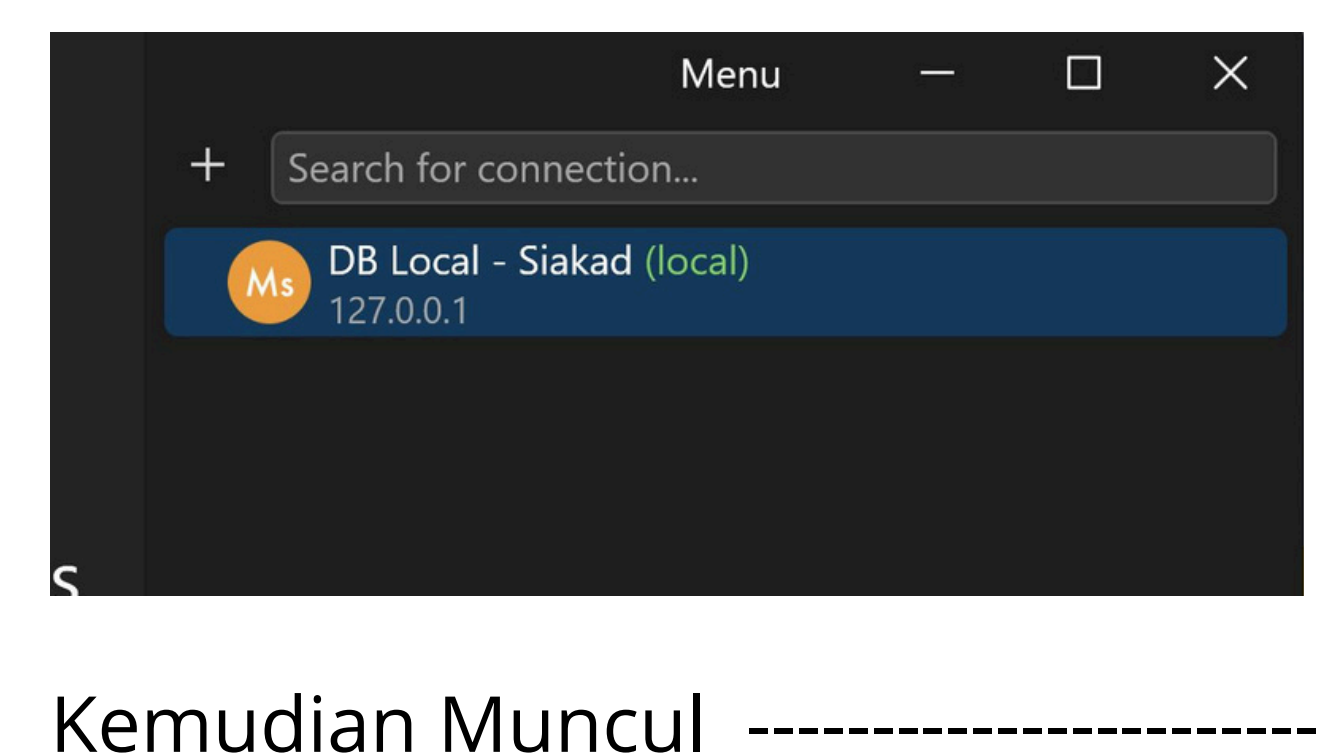

|              | MySQL                             |       |                   | ×            |
|--------------|-----------------------------------|-------|-------------------|--------------|
| Name         | DB Local - Siakad                 |       |                   |              |
| Status color |                                   | Tag   | local             | ~            |
| Host         | 127.0.0.1                         | Port  | 3306              |              |
| User         | root                              |       | Other options     | $\checkmark$ |
| Password     | •••••                             |       | Store in keychain | ~            |
| Database     | siakad-db                         |       | Bootstrap command | 5            |
| SSL mode     | PREFERRED                         |       |                   | ~            |
|              | Key Cert                          |       | CA Cert           | —            |
|              | Over SSH                          |       |                   |              |
| Server       |                                   | Port  |                   |              |
| User         |                                   |       |                   |              |
| Password     |                                   |       | Store in keychain |              |
| U            | se SSH Key SSH private key Passpł | nrase |                   | -            |
|              | Save                              |       | Test Connec       | t            |

Kemudian Test - Save

Masukan nama Database

yang <u>sebelumnya</u> di buat

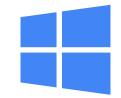

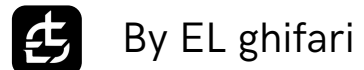

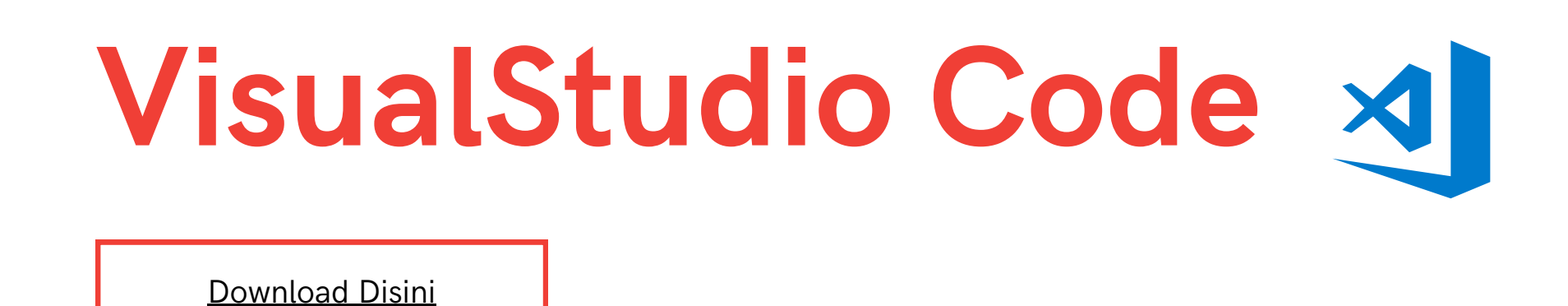

| code.visualstudio.com/downloa | d                    |      |         |                  |        |                |          |               |          |
|-------------------------------|----------------------|------|---------|------------------|--------|----------------|----------|---------------|----------|
|                               | 🗙 Visual Studio Code | Docs | Updates | Blog             | API    | Extensions     | FAQ      | Learn         |          |
|                               |                      |      | Version | <u>1.89</u> is n | ow ava | ilable! Read a | bout the | e new feature | es and f |

#### Download Visual Studio Code

Free and built on open source. Integrated Git, debugging and extensions.

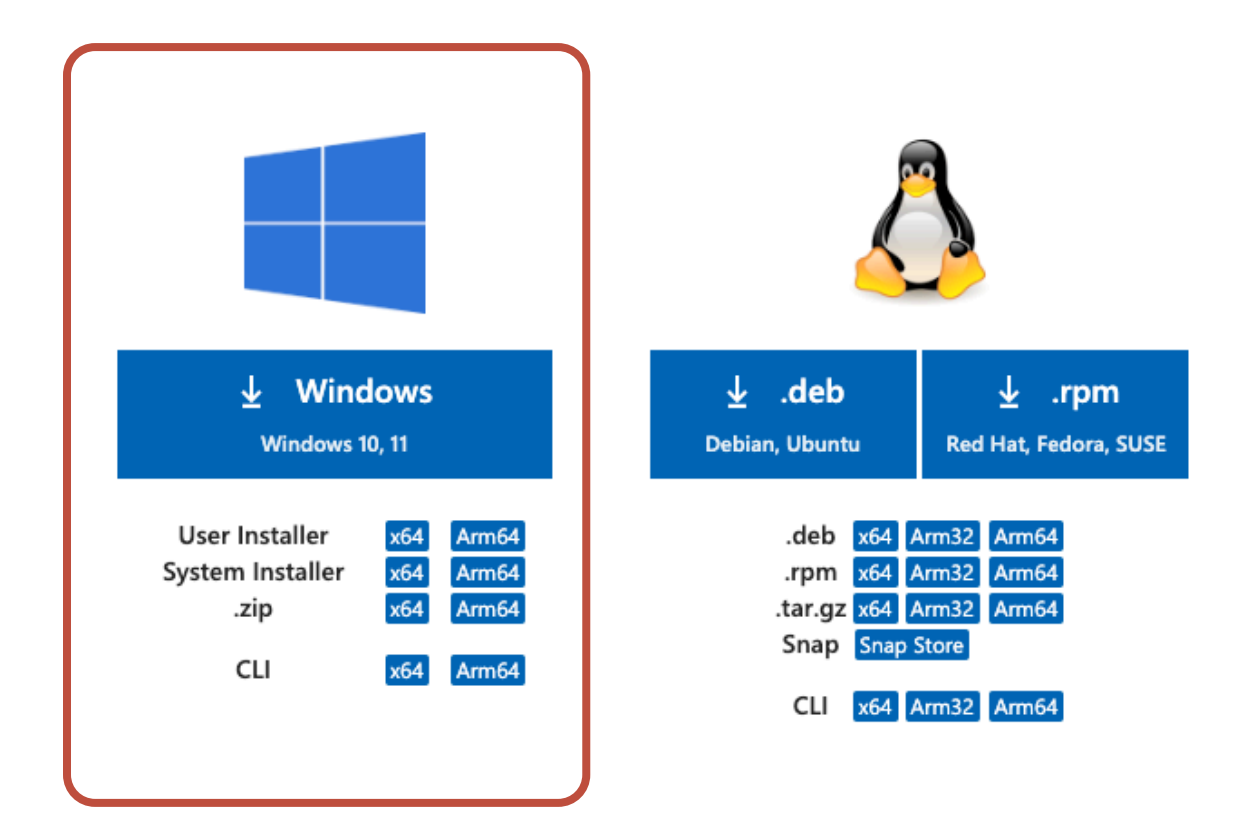

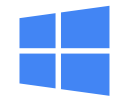

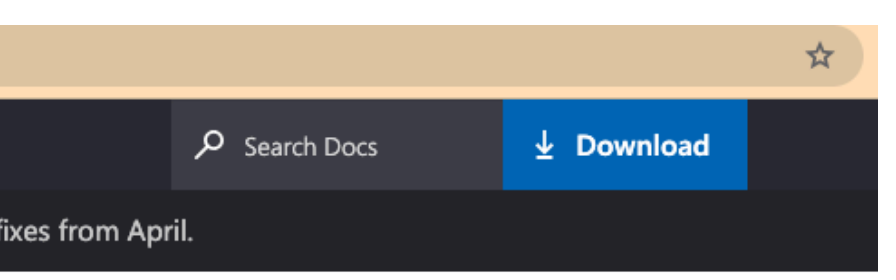

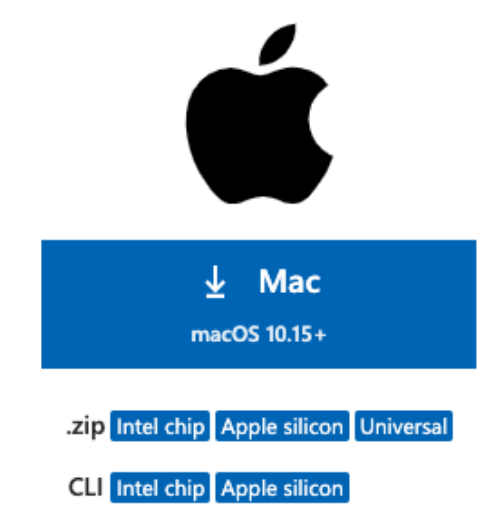

# VisualStudio Code

Masuk - install extension laravel extension pack

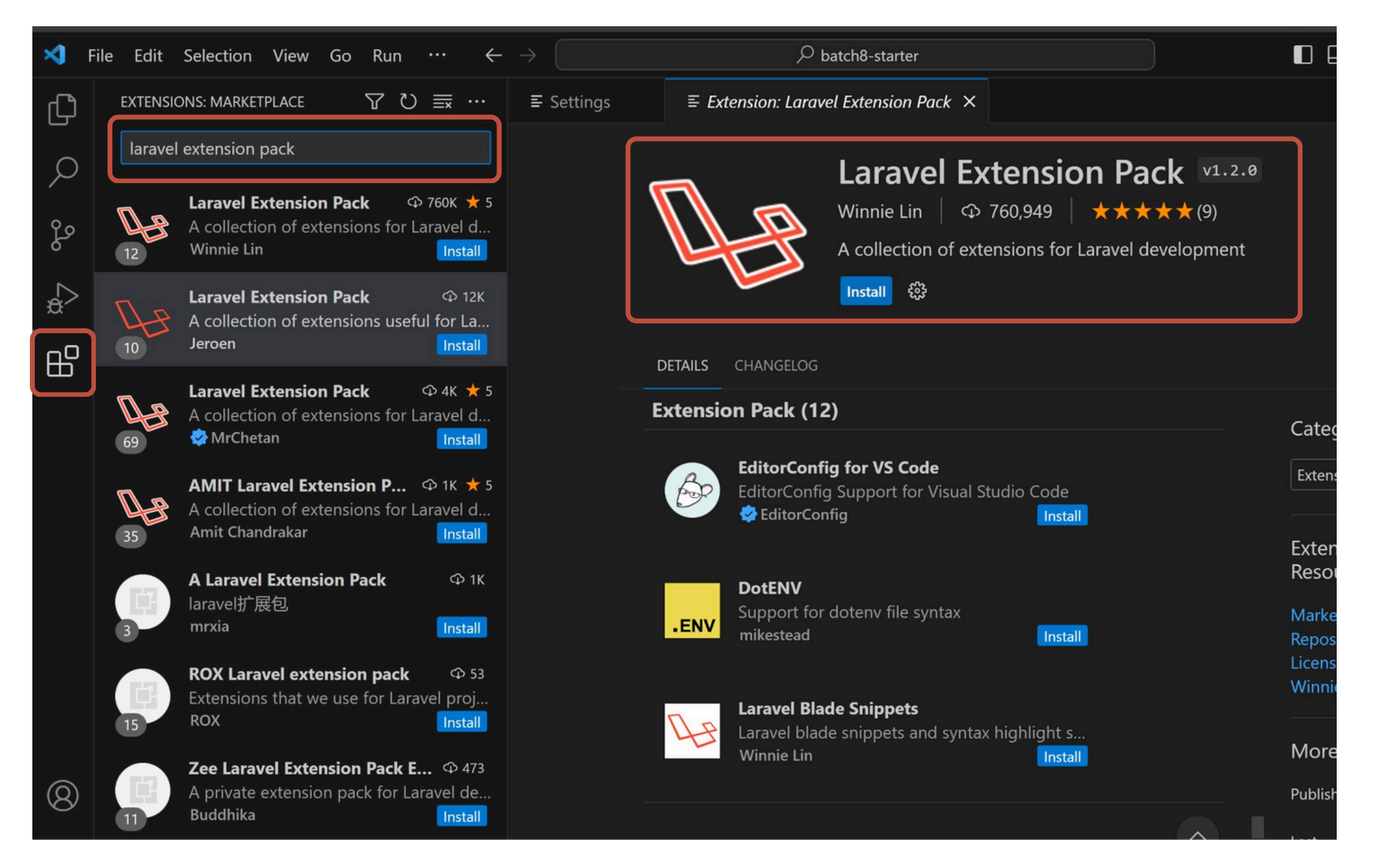

£

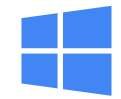

# VisualStudio Code install vscode-icons

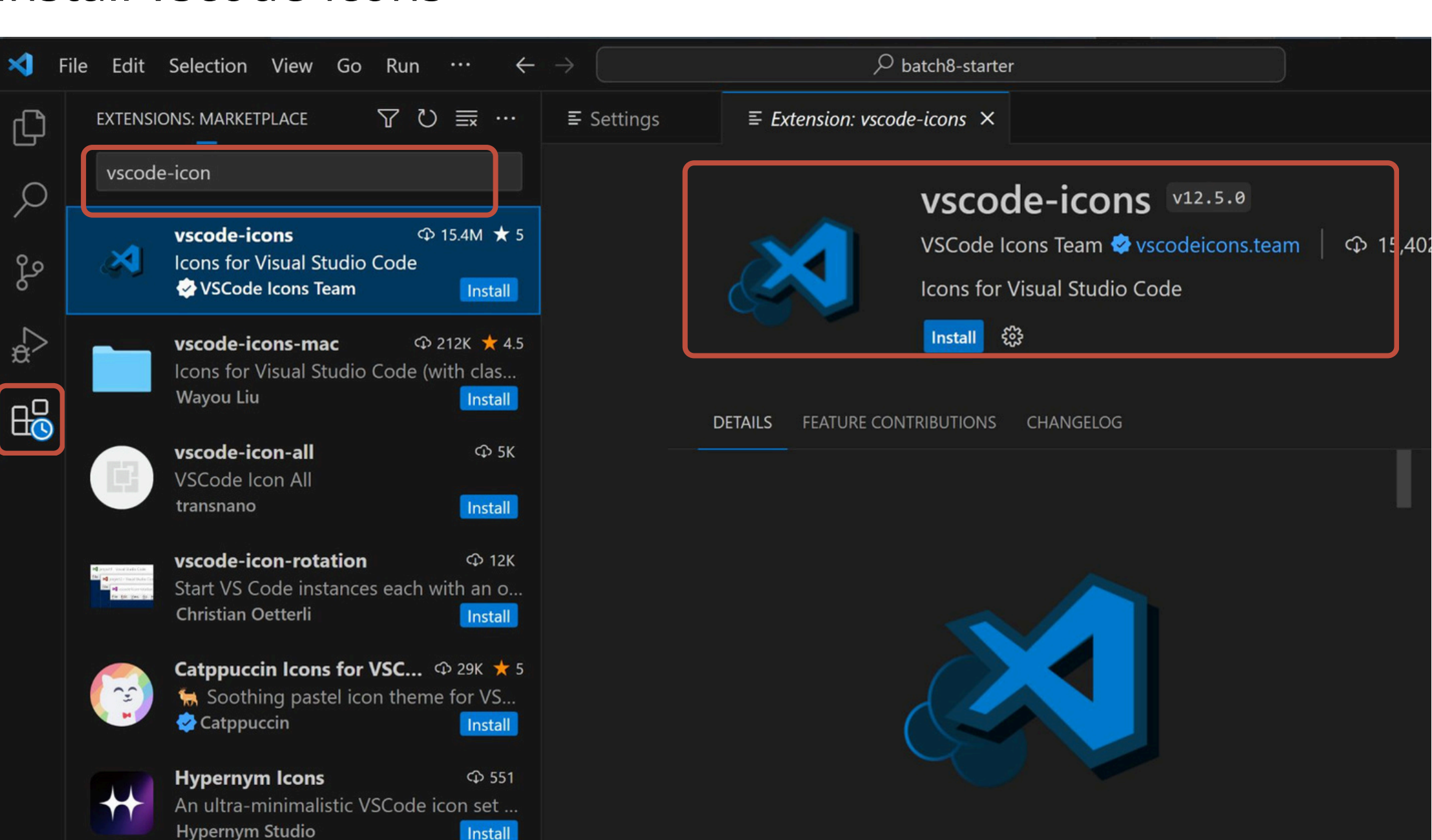

£

Ð

Q

So

đ

80

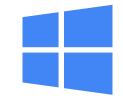

# VisualStudio Code

Open project laravel bang baru saja di buat sebelumnya menggunakan composer

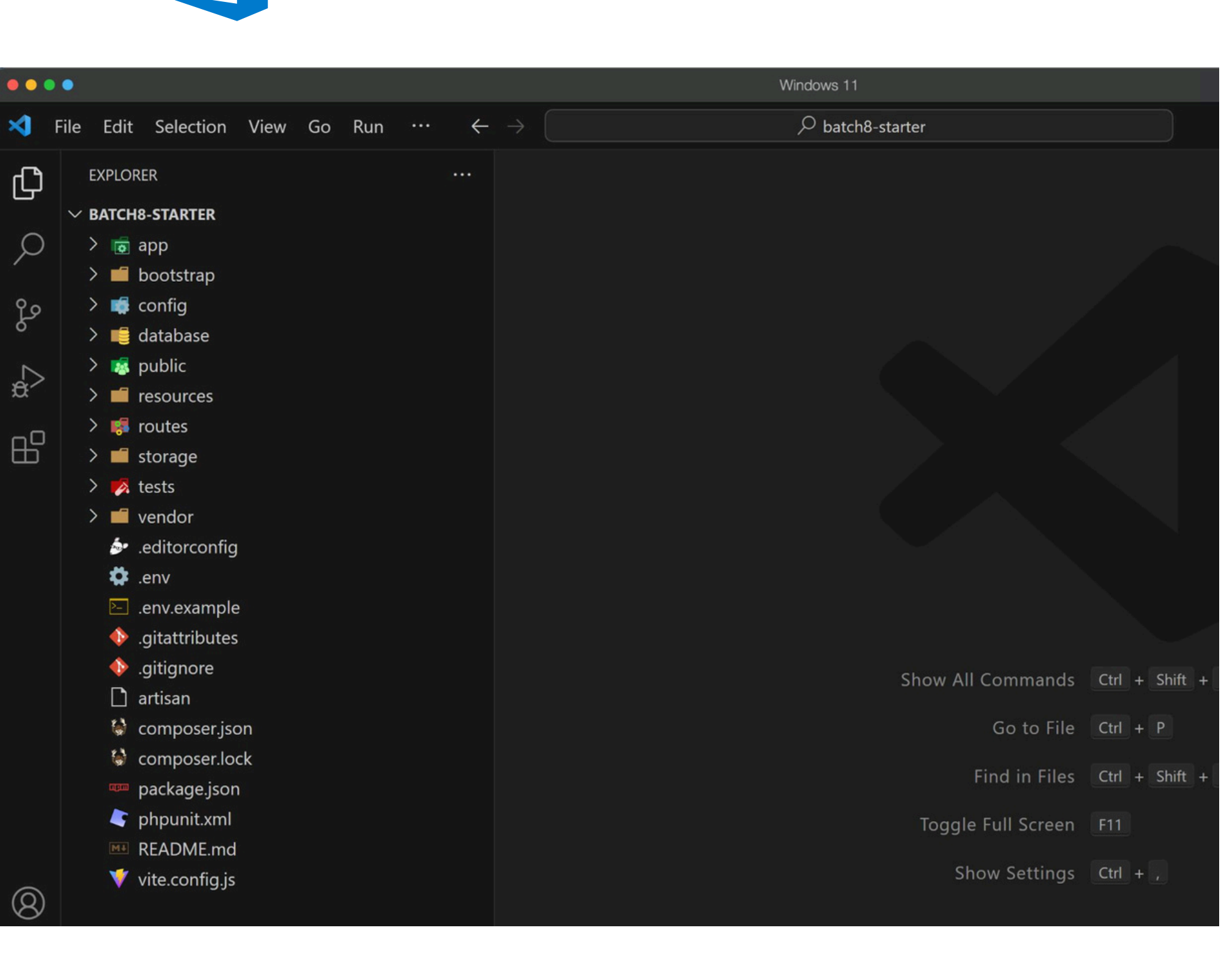

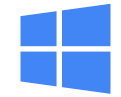

# VisualStudio Code

Buka .env - kemudian setting kofigurasi Database sesuai yang di buat di TablePlus <u>sebelumnya</u>

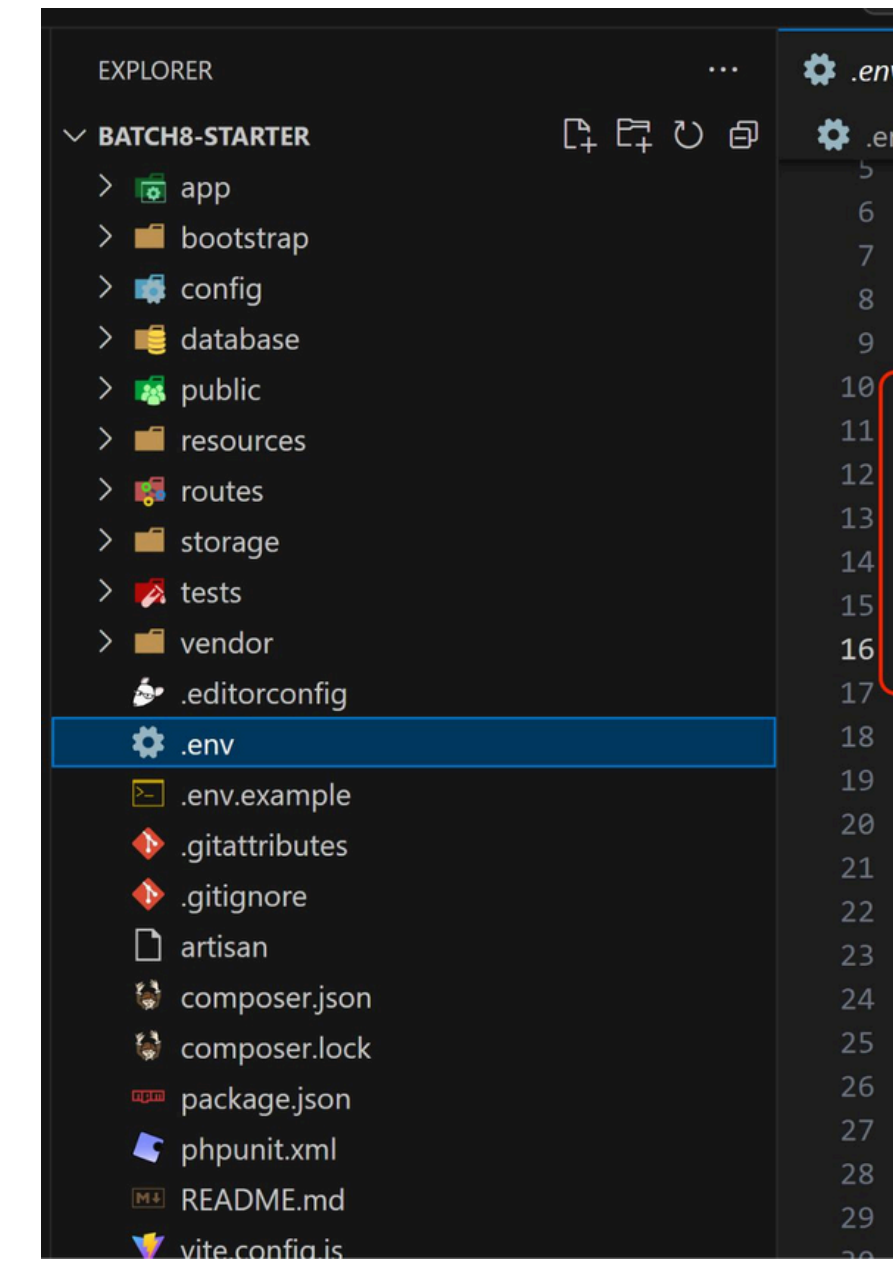

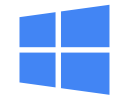

| nv  | ×                                                              |                                                                                                    |        |
|-----|----------------------------------------------------------------|----------------------------------------------------------------------------------------------------|--------|
| env |                                                                |                                                                                                    |        |
|     | APP_URL                                                        | =http://localhos                                                                                       |        |
|     |                                                                | NNEL=stack                                                                                             |        |
|     | LOG DEP                                                        | RECATIONS CHANNE                                                                                       | L=null |
|     | LOG_LEV                                                        | /EL=debug                                                                                              |        |
|     | DB_CONN<br>DB_HOST<br>DB_PORT<br>DB_DATA<br>DB_USER            | NECTION=mysql<br>T=127.0.0.1<br>T=3306<br>NBASE=siakad-db<br>RNAME=root                                |        |
|     | DB_PASS                                                        | WORD=pwdpwd8                                                                                           |        |
|     | BROADCA<br>CACHE_D<br>FILESYS<br>QUEUE_C<br>SESSION<br>SESSION | AST_DRIVER=log<br>ORIVER=file<br>STEM_DISK=local<br>CONNECTION=sync<br>I_DRIVER=file<br>I_LIFETIME=120 |        |
|     | MEMCACH                                                        | IED_HOST=127.0.0.                                                                                      | 1      |
|     | REDIS_H<br>REDIS_P<br>REDIS_P                                  | HOST=127.0.0.1<br>PASSWORD=null<br>PORT=6379                                                           |        |

# VisualStudio Code

Buka terminal pada VisualStudio Code dengan CTRL + ~ Jalankan Command *php artisan migrate* 

Jika berhasil tampilannya seperti ini

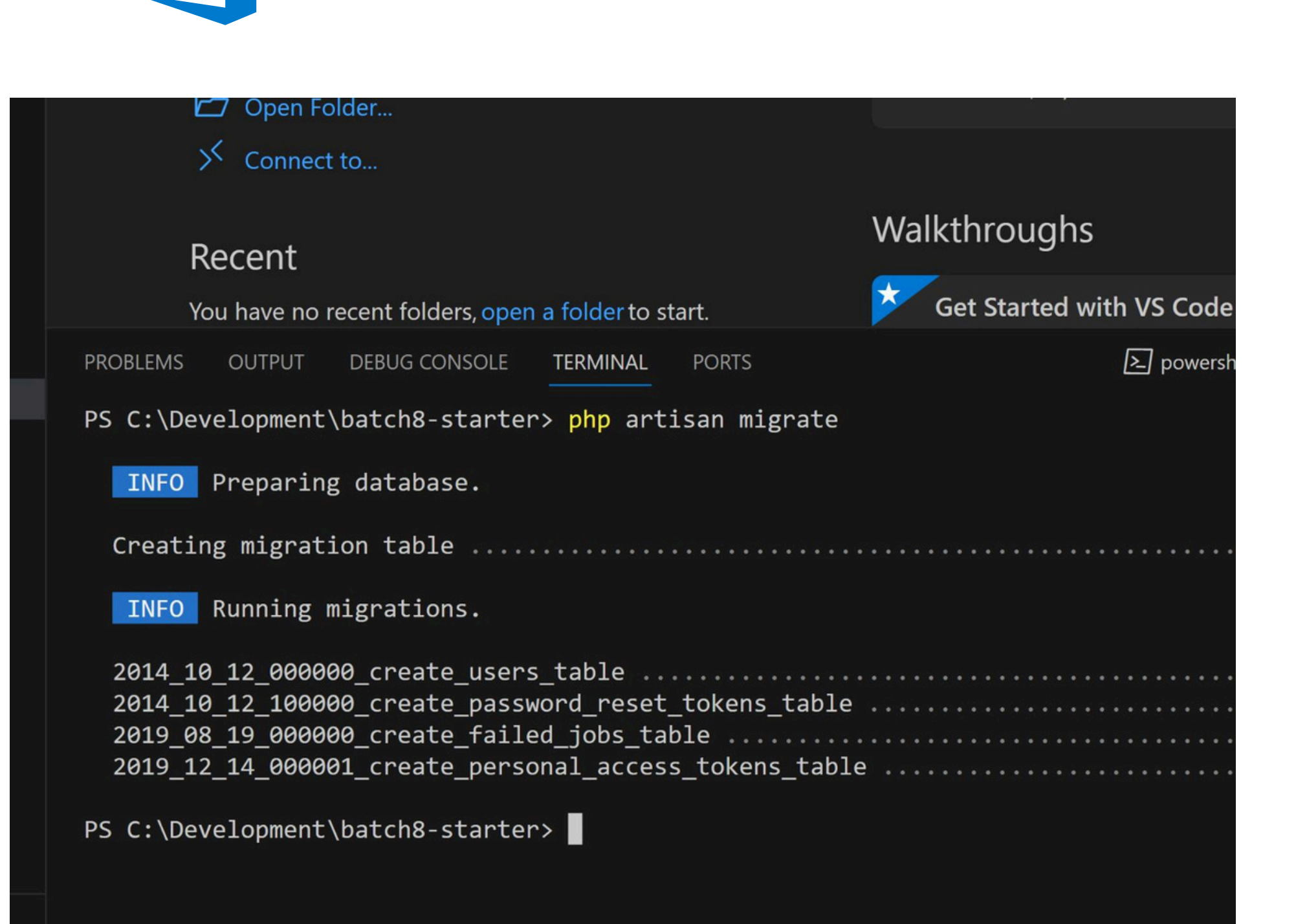

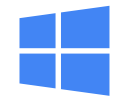

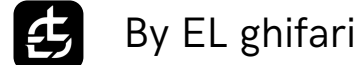

# VisualStudio Code

Buka TablePlus maka jika berhasil ada perubaham bertambahnya daftar Tables

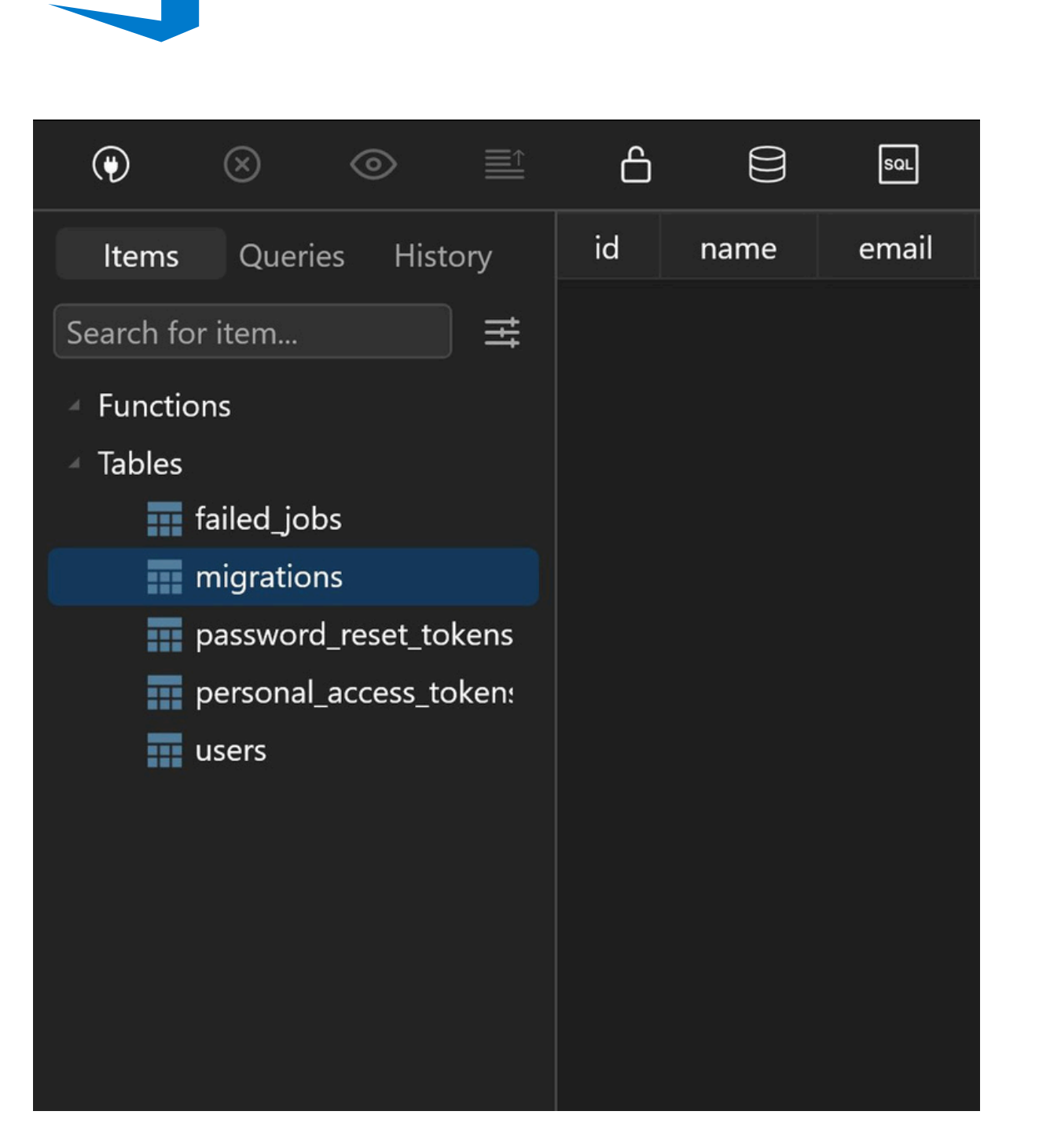

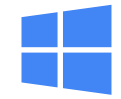

# VisualStudio Code X

Buka Terminal jalankan kembali **php artisan serve** apabila terhenti

| Recent                                                         | Walkthro  |
|----------------------------------------------------------------|-----------|
| You have no recent folders, open a folder to start.            | 🗡 Get Sta |
| PROBLEMS OUTPUT DEBUG CONSOLE TERMINAL PORTS                   |           |
| PS C:\Development\batch8-starter> <pre>php</pre> artisan serve |           |
| INFO Server running on [http://127.0.0.1:8000].                |           |
| Press Ctrl+C to stop the server                                |           |
|                                                                |           |

Installation for windows

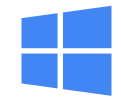

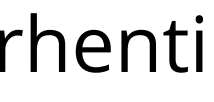

bughs

arted with